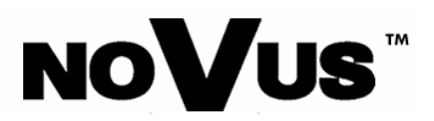

## **KOMPUTEROWE KARTY WIZYJNE**

NVB-025/4A NVB-050/4A NVB-100/4A NVB-050/8A NVB-100/8A NVB-200/8A NVB-050/16A NVB-100/16A

Instrukcja instalacji

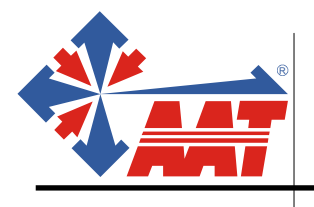

AAT Trading Company Sp. z o.o. ul. Puławska 359, 02-801 Warszawa tel.: (22) 546 0 546, fax: (22)546 0 619 http://www.aat.pl

Wszelkie prawa zastrzeżone © AAT-T Sp. z o.o. 2004

SPIS TREŚCI:

| 1.                                   | PARAMETRY TECHNICZNE KART.                                                                                                    | 3                                |
|--------------------------------------|----------------------------------------------------------------------------------------------------|----------------------------------|
| 2.                                   | PARAMETRY KOMPUTERA PC                                                                                                    | 4                                |
| 2.1.<br>2.2.                         | Minimalne wymagania na sprzęt komputerowy<br>Zalecane wymagania sprzętu komputerowego                                                                                                    | 4<br>4                           |
| 3.                                   | MODELE KART                                                                                                    | 5                                |
| 3.1.<br>3.2.                         | Modele kart wizyjnych<br>Modele kart wspomagających obraz wyświetlany "na żywo"                                                                                                    | 5<br>6                           |
| 4.                                   | AKCESORIA DO KART WIZYJNYCH                                                                                                    | 7                                |
| 5.                                   | UKŁAD KARTY                                                                                                    |                                  |
| 5.1.<br>5.2.<br>5.3.                 | Karta z 4 wejściami wizyjnymi<br>Karta z 16 wejściami wizyjnymi<br>Karta wspomagająca do karty wizyjnej z 16 wejściami wizyjnymi                                                                                                    | 10<br>10<br>11                   |
| 6.                                   | SPOSÓB ŁĄCZENIA                                                                                                    | 12                               |
| 7.                                   | URUCHOMIENIE                                                                                                    | 16                               |
| 7.1.<br>7.2.<br>7.3.<br>7.4.<br>7.5. | USTAWIENIA ROZDZIELCZOŚCI MONITORA<br>USTAWIENIA ZARZĄDZANIA ENERGIĄ<br>Sterownik DirectX 8.0 albo nowsze wersje<br>Sterowniki<br>Instalowanie programu DVR do obsługi karty                                                                                                    | 16<br>17<br>18<br>19<br>23       |
| 8.                                   | SPOSÓB PODŁĄCZENIA URZĄDZEŃ DODATKOWYCH                                                                                                    |                                  |
| 8.1.<br>8.2.<br>a<br>b<br>c<br>d     | <ul> <li>SPOSÓB PODŁĄCZENIA KAMERY P/T/Z</li> <li>PODŁĄCZENIE KABLI DO KARTY MUZYCZNEJ W CELU NAGRYWANIA AUDIO</li> <li><i>Nagrywanie 1 kanału audio</i></li> <li><i>Nagrywanie 2 kanałów audio</i></li> <li><i>Nagrywanie 4 kanałów audio</i></li> <li><i>W ustawieniach Dźwięku i parametrów audio należy ustawić:</i></li> </ul> | 25<br>28<br>28<br>28<br>29<br>29 |
| e                                    | ) Ustwienia w programie DVR                                                                                                    |                                  |

## !!!UWAGA!!!

## Istotne różnice między wersją programu 3.02.04 a 4.0x.0x.

# 1. Czy można bazę danych, zarejestrowaną przez program DVR\_MAIN, ver. 3.02.04 odtwarzać w programie DVR\_SEARCHING ver. 4.0x.0x?

Wersja oprogramowania 4.0x.0x wprowadza wiele zmian i jedna z nich dotyczy konstrukcji samej bazy danych. W wersji 3.02.04 baza danych tworzona była w folderze DVRDF a w wersji 4.0x.0x jest ona tworzona w folderze DVRBD i stąd baza danych z wersji 3.02.04 nie jest możliwa do odtworzenia w wersji 4.0x.0x.

Co należy w tym przypadku zrobić? Przeinstalowanie programu z wersji 3.02.04 na wersję 4.0x.0x nie powoduje utraty foldera DVRDF (baza danych z wersji oprogramowania 3.02.04). I dane te można przeglądać za pomocą programu Quickview.exe, który jest dołączony do płyty z oprogramowanie 4.0x.0x.

# 2. Dlaczego pewne funkcje jak np. uaktywnienie kamery jest niemożliwe w wersji 4.0x.0x?

Ta wersja programu posiada następującą zmianę:

Aby dokonać zmian w konfiguracji systemu należy zamknąć program DVR\_MAIN i z pulpitu wejść, do DVR\_SETTING.

Następnie dokonać tam zmian, zamknąć program DVR\_SETTING i ponownie uruchomić program DVR\_MAIN.

## Istotne uwagi

- 1. Kiedy pierwszy raz chcemy zainstalować oprogramowanie do karty, musimy pamiętać o tym aby, przed włożeniem karty do komputera, zainstalować wszystkie sterowniki systemowe PC-ta.
- 2. W przypadku wielkości dysku większego niż 100 GB, zalecane jest wykorzystanie następujących płyt głównych: Gigabyte GA-8IEX, ASUS P4PE.

Uwaga: Te oto płyty główne nie są kompatybilne z dużymi pojemnościami dysków twardych: Gigabyte GA-8PE667, MSI-6580(również wcześniejsza wersja).

Uwaga: System operacyjny powinien być Windows 2000 SP3 lub Windows XP partycypowany w formacie NTFS.

3. Nie jest zalecana: zintegrowana karta graficzna VIA i VGA, Intel 845G chipset płyty głównej oraz chipsem SIS płyty głównej;

## 1. Parametry techniczne kart.

| MODEL                                       | NVB -025/4A                                                                 | NVB -050/4A            | NVB -100/4A           | NVB - 050/8A        | NVB - 100/8A                                 | NVB - 200/8A        | NVB - 050/16A         | NVB - 100/16A         | NVB - 200/16A         |
|---------------------------------------------|-----------------------------------------------------------------------------|------------------------|-----------------------|---------------------|----------------------------------------------|---------------------|-----------------------|-----------------------|-----------------------|
| WEJŚCIA WIZYJNE                             | 4 BNC                                                                       | 4 BNC                  | 4 BNC                 | 8 BNC               | 8 BNC                                        | 8 BNC               | 16 BNC                | 16 BNC                | 16 BNC                |
| WYJŚCIE WIZYJNE (!)                         | 1 x TV-OUT                                                                  | 1 x TV-OUT             | 1 x TV-OUT            | 1 x TV-OUT          | 1 x TV-OUT                                   | 1 x TV-OUT          | 1 x TV-OUT            | 1 x TV-OUT            | 1 x TV-OUT            |
| WEJŚCIA ALARMOWE                            | 4 (NO, NC)                                                                  | 4 (NO, NC)             | 4 (NO, NC)            | 8 (NO, NC)          | 8 (NO, NC)                                   | 8 (NO, NC)          | 16 (NO, NC)           | 16 (NO, NC)           | 16 (NO, NC)           |
| WYJŚCIE ALARMOWE<br>PRZEKAŹNIKOWE           | 4                                                                           |                        | • • •                 | • • •               | <b>,</b> , , , , , , , , , , , , , , , , , , | - <b>i</b>          | • • •                 | • • •                 | •                     |
| ILOŚĆ KART PCI W ZESTAWIE                   | 1                                                                           | 1                      | 1                     | 1                   | 1                                            | 2                   | 1                     | 1                     | 2                     |
| STRANDART WIZJI                             | PAL                                                                         |                        |                       |                     |                                              |                     |                       |                       |                       |
| ROZDZIELCZOŚĆ<br>(H x V)                    | 352 X 288 , 704 X 576                                                       |                        |                       |                     |                                              |                     |                       |                       |                       |
| PRĘDKOŚĆ WYŚWIETLANIA                       | 25kl./sek.                                                                  | 50kl./sek.             | 100kl./sek.           | 50kl./sek.          | 100kl./sek.                                  | 200kl./sek.         | 50kl./sek.            | 100kl./sek.           | 200kl./sek.           |
| PRĘDKOŚĆ ZAPISU                             | 25kl./sek.                                                                  | 50kl./sek.             | 100kl./sek.           | 50kl./sek.          | 100kl./sek.                                  | 200kl./sek.         | 50kl./sek.            | 100kl./sek.           | 200kl./sek.           |
| FORMAT WYŚWIETLANIA                         | pełny ekran, 4                                                              | pełny ekran, 4         | pełny ekran, 4        | pełny ekran, 4, 9   | pełny ekran, 4, 9                            | pełny ekran, 4, 9   | pełny ekran, 4, 9, 16 | pełny ekran, 4, 9, 16 | pełny ekran, 4, 9, 16 |
| FORMAT ODTWARZANEGO<br>OBRAZU               | pełny ekran, 4                                                              | pełny ekran, 4         | pełny ekran, 4        | pełny ekran, 4, 9   | pełny ekran, 4, 9                            | pełny ekran, 4, 9   | pełny ekran, 4, 9, 16 | pełny ekran, 4, 9, 16 | pełny ekran, 4, 9, 16 |
| RODZAJ KOMPRESJI                            | MJPEG; MPEG (podw                                                           | yższony, kombinacja ko | mpresji MPEG4 i Wavel | et                  |                                              |                     |                       |                       |                       |
| TORY AUDIO                                  | MOŻLIWOŚĆ NAGRYWANIA DO 4 TORÓW AUDIO PRZY WYKORZYSTANIU 2 KART DŹWIĘKOWYCH |                        |                       |                     |                                              |                     |                       |                       |                       |
| GŁÓWNE FUNKCJE                              | MONITOROWANIE, NAGRYWANIE, PODGLĄD, ZDALNA TRANSMISJA                       |                        |                       |                     |                                              |                     |                       |                       |                       |
| REGULACJA PARAMETRÓW<br>OBRAZU              | NASYCENIE, KONTRAST, JASNOŚĆ I ODCIEŃ                                       |                        |                       |                     |                                              |                     |                       |                       |                       |
| DETEKCJA RUCHU                              | OBSERWOWANIE I PROGRAMOWANIE CZUŁOŚCI DLA KAŻDEJ KAMERY                     |                        |                       |                     |                                              |                     |                       |                       |                       |
| PARAMETRY USTAWIENIA<br>ODTWARZANEGO OBRAZU | NIA NASYCENIE, KONTRAST, JASNOŚĆ I ODCIEŃ                                   |                        |                       |                     |                                              |                     |                       |                       |                       |
| ARCHIWIZACJA<br>ODTWARZANEGO OBRAZU         | MOŻLIWOŚC ROBIEN                                                            | IA KOPII NA DYSKACI    | H ZEW. DRUKOWANIE     | POJEDYŃCZYCH OBR.   | 4ZÓW (JPG), MOŻLIWC                          | DŚĆ TWORZENAI PLIKÓ | WAVI                  |                       |                       |
| NOŚNIKI DO TWORZENIA<br>ARCIWUM ZEW.        | HDD, DVD-RAM, CD                                                            | -RW, DISK RAID I ZDA   | ALNE TWORZENIE KO     | OPII W SIECI        |                                              |                     |                       |                       |                       |
| HARMONOGRAM<br>NAGRYWANIA, ARCHIWIZACJA     | RĘCZNY/ PROGRAM                                                             | IOWALNY                |                       |                     |                                              |                     |                       |                       |                       |
| SZYBKI PODGLĄD                              | GRAFICZNY KALENDARZ POMOCNY PRZY PODGLADZIE                                 |                        |                       |                     |                                              |                     |                       |                       |                       |
| KOMPRESJA<br>REJESTROWANYCH OBRAZÓW         | RĘCZNE USTAWIEN                                                             | IE KOMPRESJI OD 10:    | 1 DO 80:1             |                     |                                              |                     |                       |                       |                       |
| STEROWANIE KAMERAMI P/T/Z                   | OBRÓT, UCHYŁ, ZOO                                                           | M, OSTROŚĆ, PRESET     | Y(20), TRASA OBSERWA  | ACJI(1), MENU KAMER | Y                                            |                     |                       |                       |                       |
| AUTORESTART                                 | FUNKCJA WATCHDO                                                             | )G                     |                       | •                   |                                              |                     |                       |                       |                       |
| PRACA W SIECI                               | LAN, WAN, PSTN, IS                                                          | DN                     |                       |                     |                                              |                     |                       |                       |                       |
| POZIOM DOSTEPU                              | 3 POZIOMY DOSTĘP                                                            | U ZABEZPIECZONE H      | ASŁEM                 |                     |                                              |                     |                       |                       |                       |

(!): Po podłączeniu z monitorem CCTV przez wyjście wizyjne (TV-OUT) z karty wizyjnej, uzyskamy obraz sekwencyjny. Z wyjścia TV-OUT z karty wspomagającej uzyskamy na monitorze analogowym obraz taki jak w danym momencie jest na monitorze

## 2. Parametry komputera PC.

### 2.1. Minimalne wymagania na sprzęt komputerowy

| Klatki/sekundę  | 25 kl./sek.             | 50 kl./sek.  | 100kl./sek.             | 200kl./sek |  |
|-----------------|-------------------------|--------------|-------------------------|------------|--|
| Procesor        | Intel Pentiun           | n III 866MHz | Intel Pentium IV 1.8GHz |            |  |
| Płyta główna    | Intel                   | 815EP        | Intel 845 Chipset       |            |  |
| Karta graficzna | AGP 1024x768 True-color |              |                         |            |  |
| RAM             | 128                     | BMB          | 256MB                   |            |  |
| HDD             | 5400                    | )RPM         | 7200RPM                 |            |  |
| O/S             | Windows2000 /Windows XP |              |                         |            |  |

### 2.2. Zalecane wymagania sprzętu komputerowego

| Klatki/sekundę  | 25 kl./sek.    | 50 kl./sek.       | 100kl./sek.   | 200kl./sek.     |
|-----------------|----------------|-------------------|---------------|-----------------|
| Drogosor        | Pontium IV     | Dontium I         | Pentium IV    |                 |
| 11000501        | r chitiuni i v | r chuluin 1       | 2.4GHz        |                 |
| Płyta główna    |                | Intel 845 Chipset | i845 / i850   |                 |
| Vanta quafiaqua | nVidia GeF     | nVidia GeForce 4  |               |                 |
| Karta granczna  | ATI Radeon     |                   |               | ATI Radeon 7500 |
| HDD             |                | 80GB 7200RPM      | 160GB 7200RPM |                 |

## 3. Modele kart

### 3.1. Modele kart wizyjnych

4 wejścia wizyjne 25 klatek (model: NVB-025/4A)

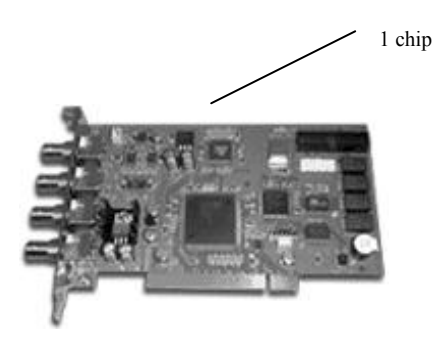

4 wejścia wizyjne 100 klatek (model: NVB-100/4A)

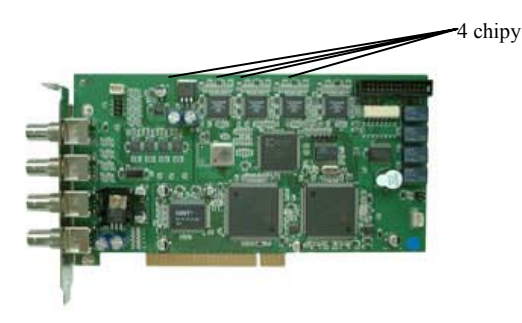

4 wejścia wizyjne 50 klatek (model:NVB-050/4A)

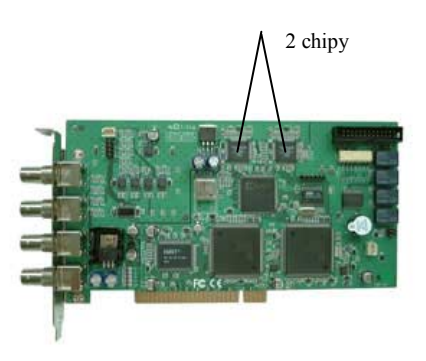

8,16 wejścia wizyjne 50 klatek (model: NVB-050/8A; NVB-050/16A)

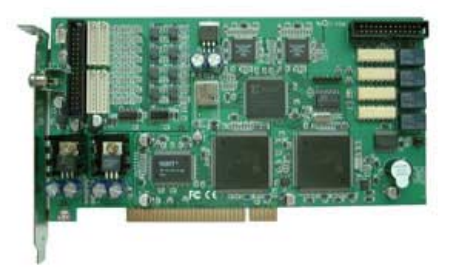

8,16 wejścia wizyjne 100 klatek (model: NVB-100/8A; NVB-100/16A)

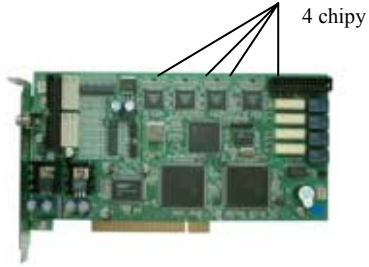

Modele kart łatwo można rozróżnić: w zależności od prędkości nagrywania. Jest inna ilość chipów znajdujących się na powierzchni karty. Każdy chip "odpowiada" za prędkość zapisu 25 kl./s.

### 3.2. Modele kart wspomagających obraz wyświetlany "na żywo"

✓ Do karty z 8 wejściami wizyjnymi (wyświetlanie 200 kl./s; 8 kamer):

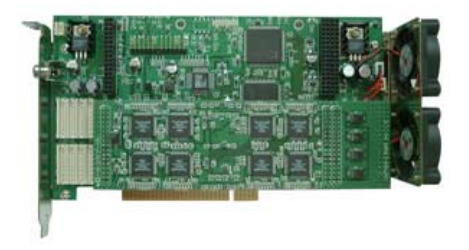

✓ Do karty z 16 wejściami wizyjnymi (wyświetlanie 400 kl./s; 16 kamer):

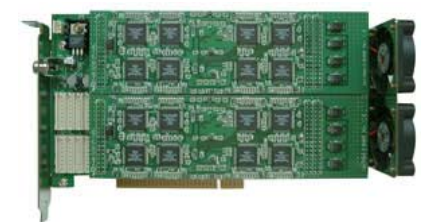

## 4. Akcesoria do kart wizyjnych

4.1. Kabel służący do połączeń karty wizyjnej 8 kamerowej z kartą wspomagającą obraz "na żywo".

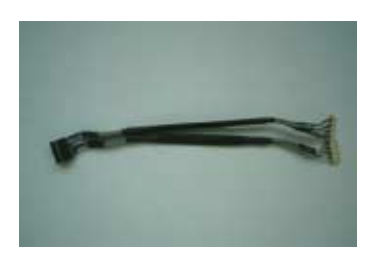

4.2. Kable służące do połączeń karty wizyjnej 16 kamerowej z kartą wspomagającą obraz "na żywo".

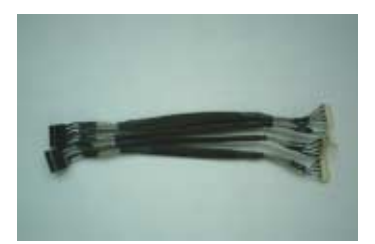

4.3.Interfejs wejść/wyjść alarmowych dla kart 4-ro kamerowych;

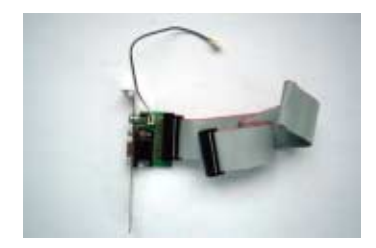

4.4. Interfejs wejść/wyjść alarmowych dla kart 8 i 16-to kamerowych;

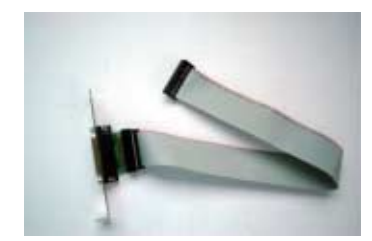

4.5. Kabel do podłączenia watchdoga (resetu);

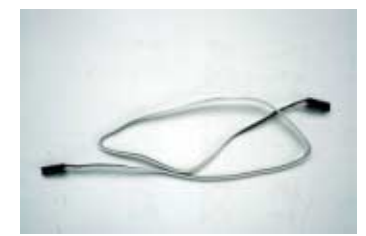

4.6. Połączenie Pig Tail, zakończone złączami BNC – przeznaczone do kart 8 i 16 kamerowych;

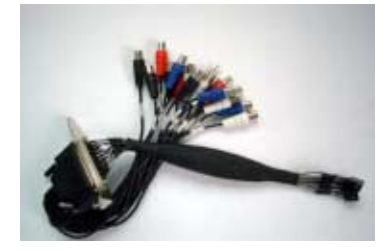

4.7. Konwerter RS232/RS422(485).

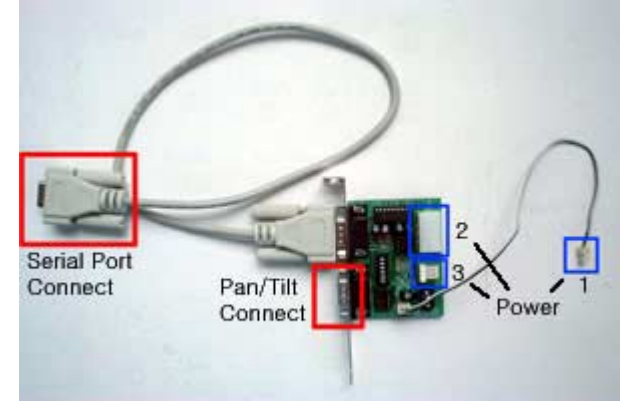

Konwerter RS232/RS422(485). Służy do podłączenia telemetrii z kamery PTZ do komputera.

- 1. Należy połączyć 15 pinowy kabel do COM-u komputera na jego płycie głównej I do portu RS232 na konwerterze.
- 2. Jako zasilanie konwertera można wykorzystać jedno z 3 możliwych źródeł:
  - 1 Podłączając kabel zasilający w gniazdo oznaczone na zdjęciu nr 2 (+5V)
  - 2 Podłączając kabel zasilający w gniazdo oznaczone na zdjęciu nr 3;
  - 3 Podłączając kabel zasilający z karty wizyjnej w gniazdo oznaczone nr 1

3. Ustawienie przełączników na RS-422

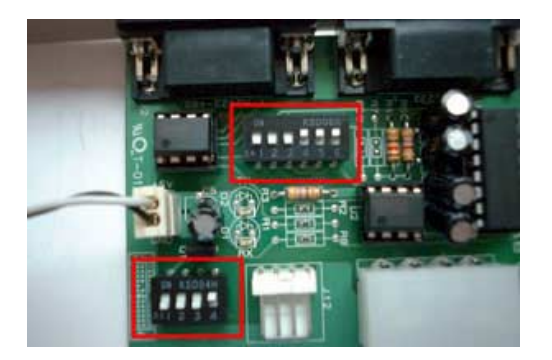

4. Ustawienie przełączników na RS-485

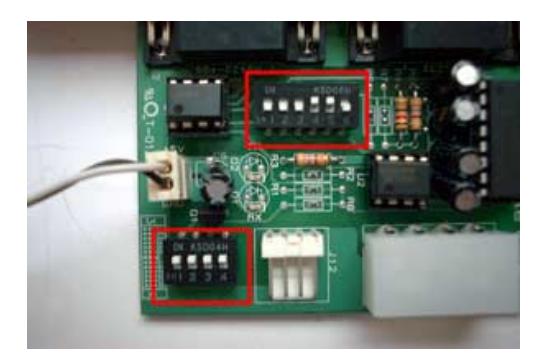

5. Nr pinów naRS-422/485

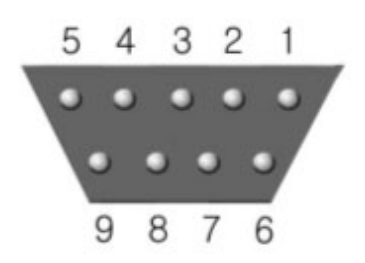

| RS-422/485 |         |  |  |  |  |
|------------|---------|--|--|--|--|
| Nazwa Pinu | Nr Pinu |  |  |  |  |
| - TxData   | 1       |  |  |  |  |
| + TxData   | 2       |  |  |  |  |
| - RxData   | 3       |  |  |  |  |
| + RxData   | 4       |  |  |  |  |
| Signal     | 5       |  |  |  |  |

### 5. Układ karty

#### 5.1. Karta z 4 wejściami wizyjnymi

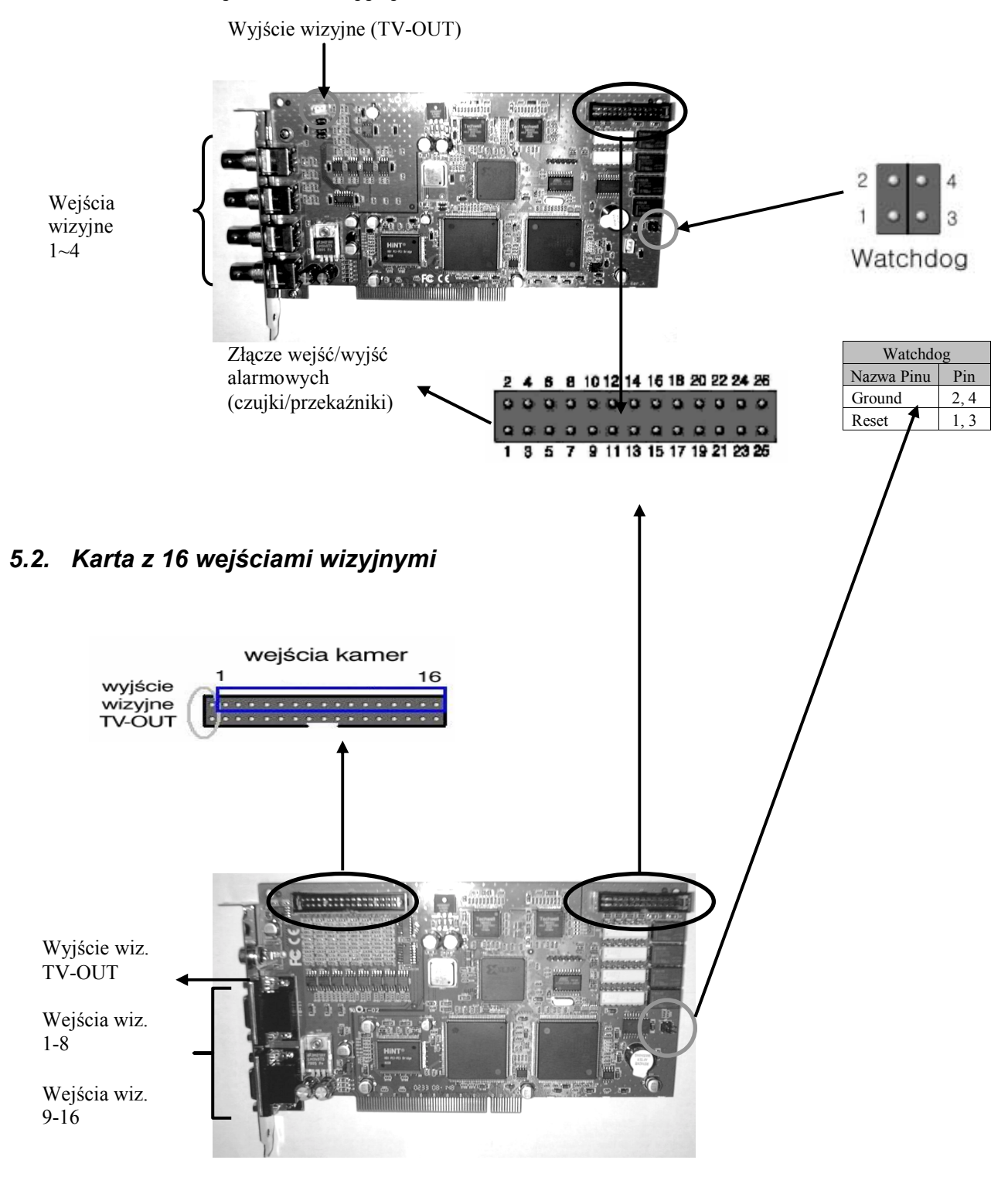

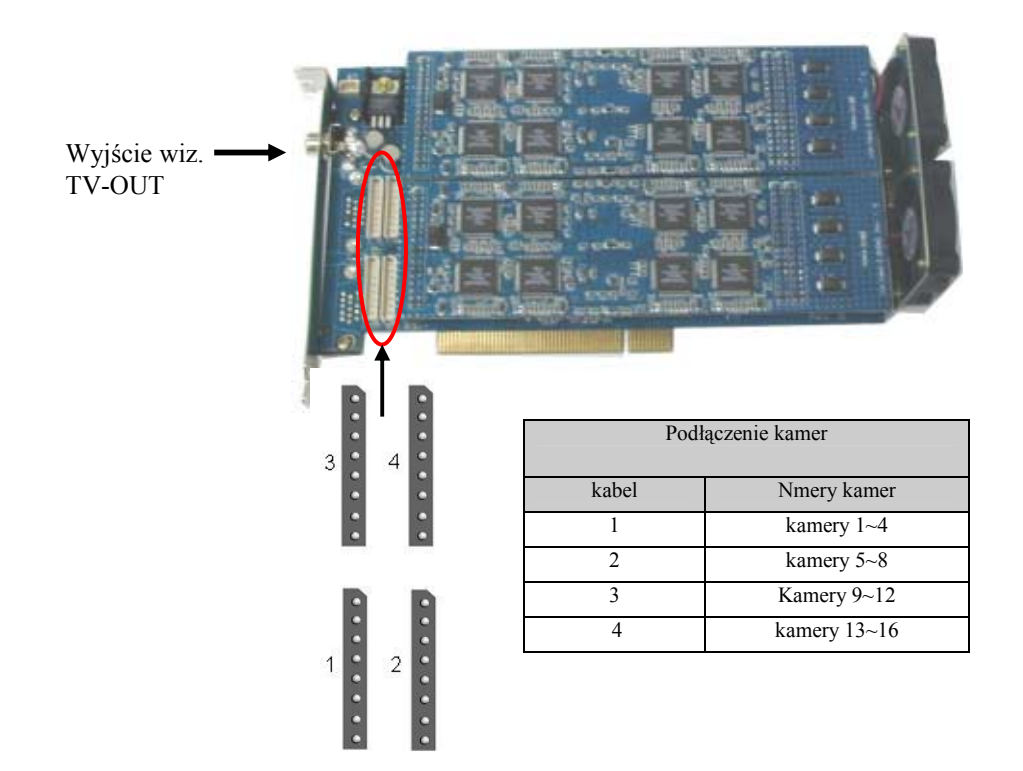

### 5.3. Karta wspomagająca do karty wizyjnej z 16 wejściami wizyjnymi

Zaznaczone na rysunku sloty służą do podłączenia wejść wizyjnych (kamerowych) z głównej karty wizyjnej z kartą wspomagającą (patrz punkt 3.4, Str. 8). Należy pamiętać, że na karcie głównej kolejność łączenia wejść wizyjnych z kartą wspomagającą jest następująca:

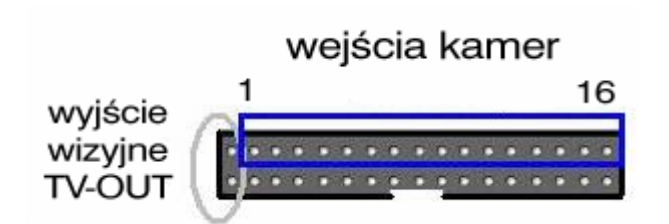

W momencie łączenia obu kart, pierwszą parę pinów (licząc on lewej strony) należy opuścić (jest to wyjście wizyjne TV-OUT). Kolejna para pinów (licząc od lewej strony) to połączenie z kamerą nr 1 itd. aż do 16.

## 6. Sposób łączenia

6.1. Karta wizyjna z 4 wejściami wizyjnymi z podłączonym interfejsem wejść/wyjść alarmowych

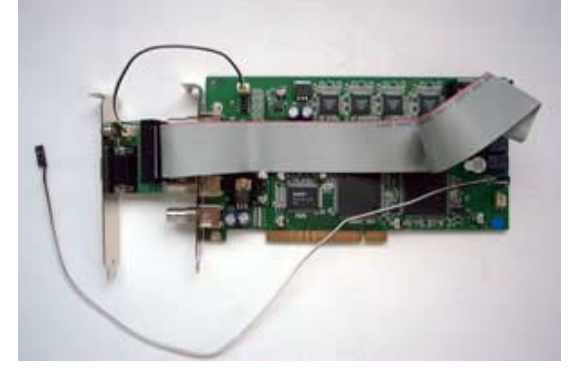

6.2. Karta wizyjna z 16 wejściami wizyjnymi z podłączonym interfejsem wejść/wyjść alarmowych oraz połączeniem Pig Tail do kamer ze złączami BNC

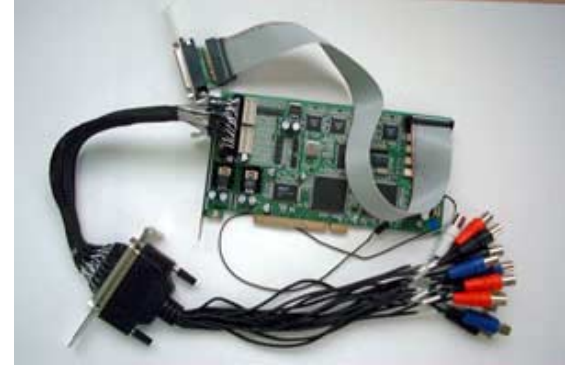

6.3. Karta wizyjna z 8 wejściami wizyjnymi z podłączonym interfejsem wejść/wyjść alarmowych oraz połączeniem Pig Tail do kamer ze złączami BNC

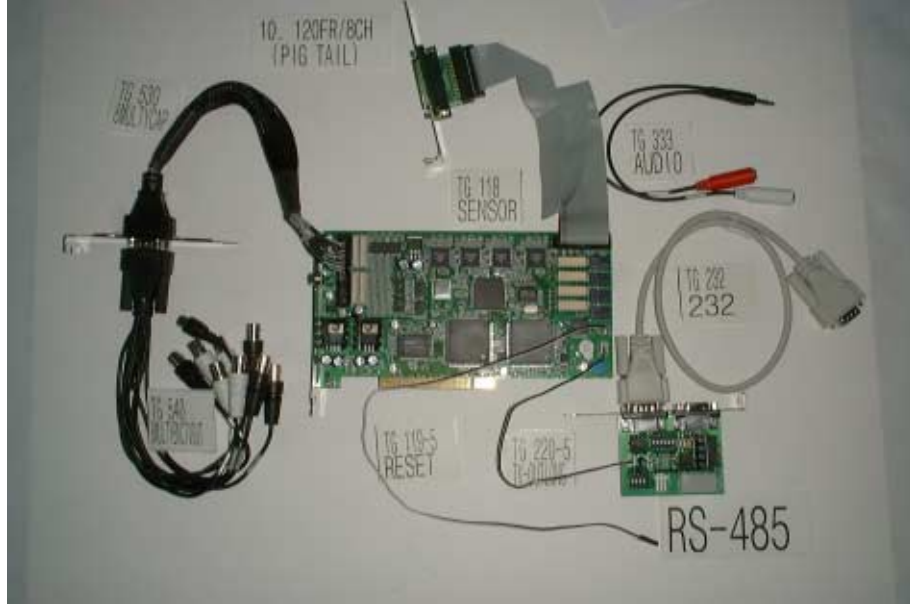

Wszelkie prawa zastrzeżone © AAT-T Sp. z o.o.2004

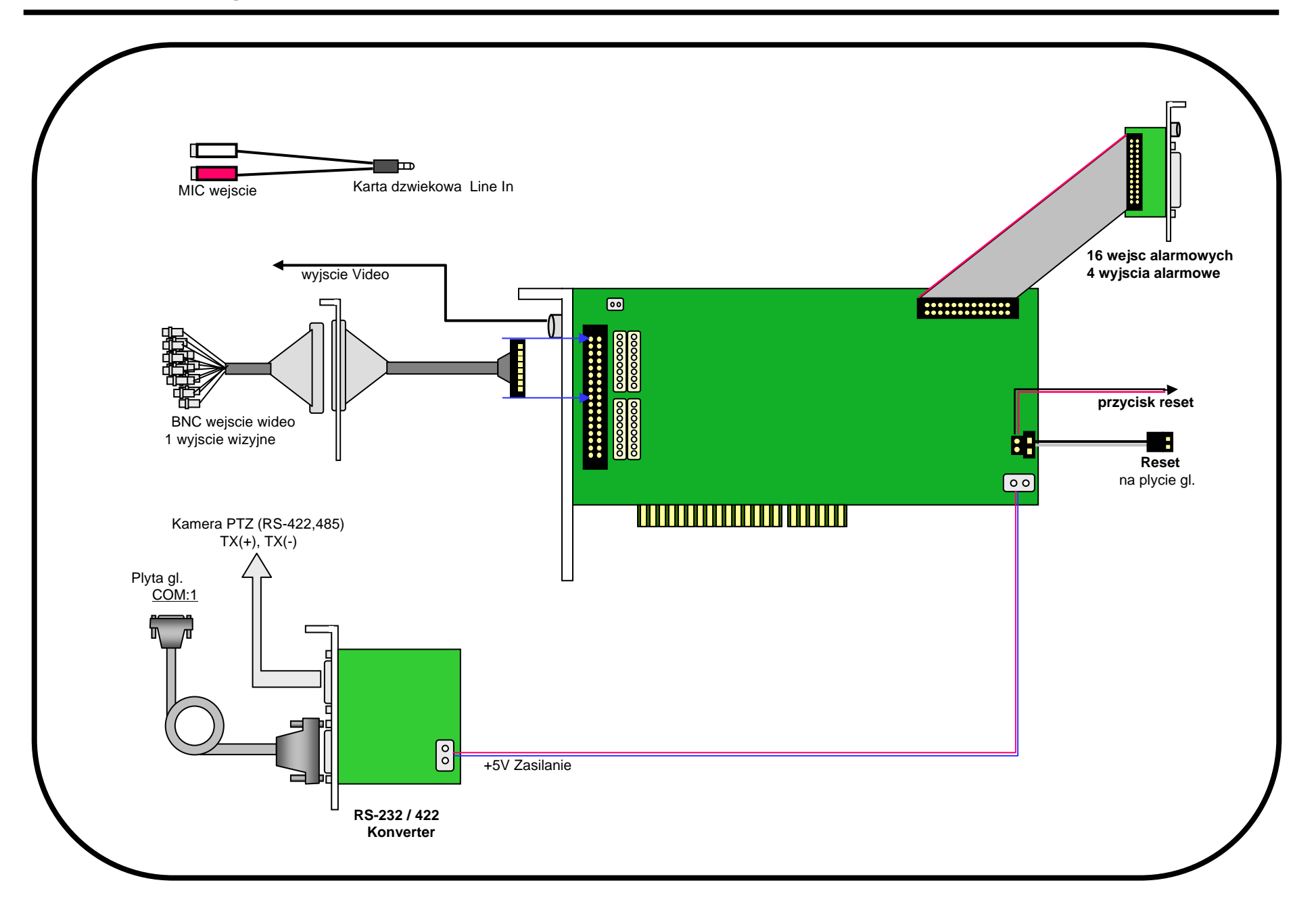

# 6.5 Diagram Polaczen

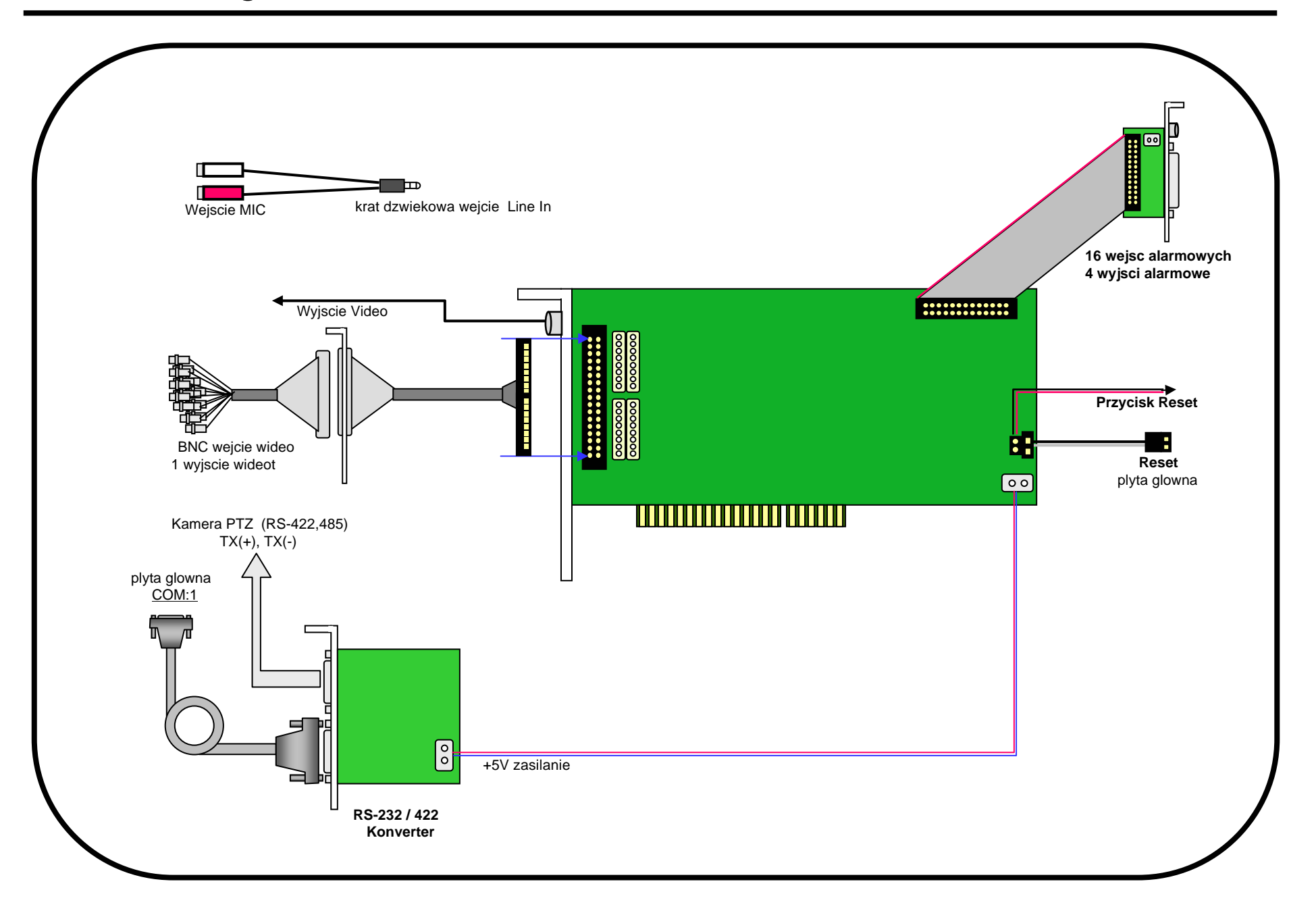

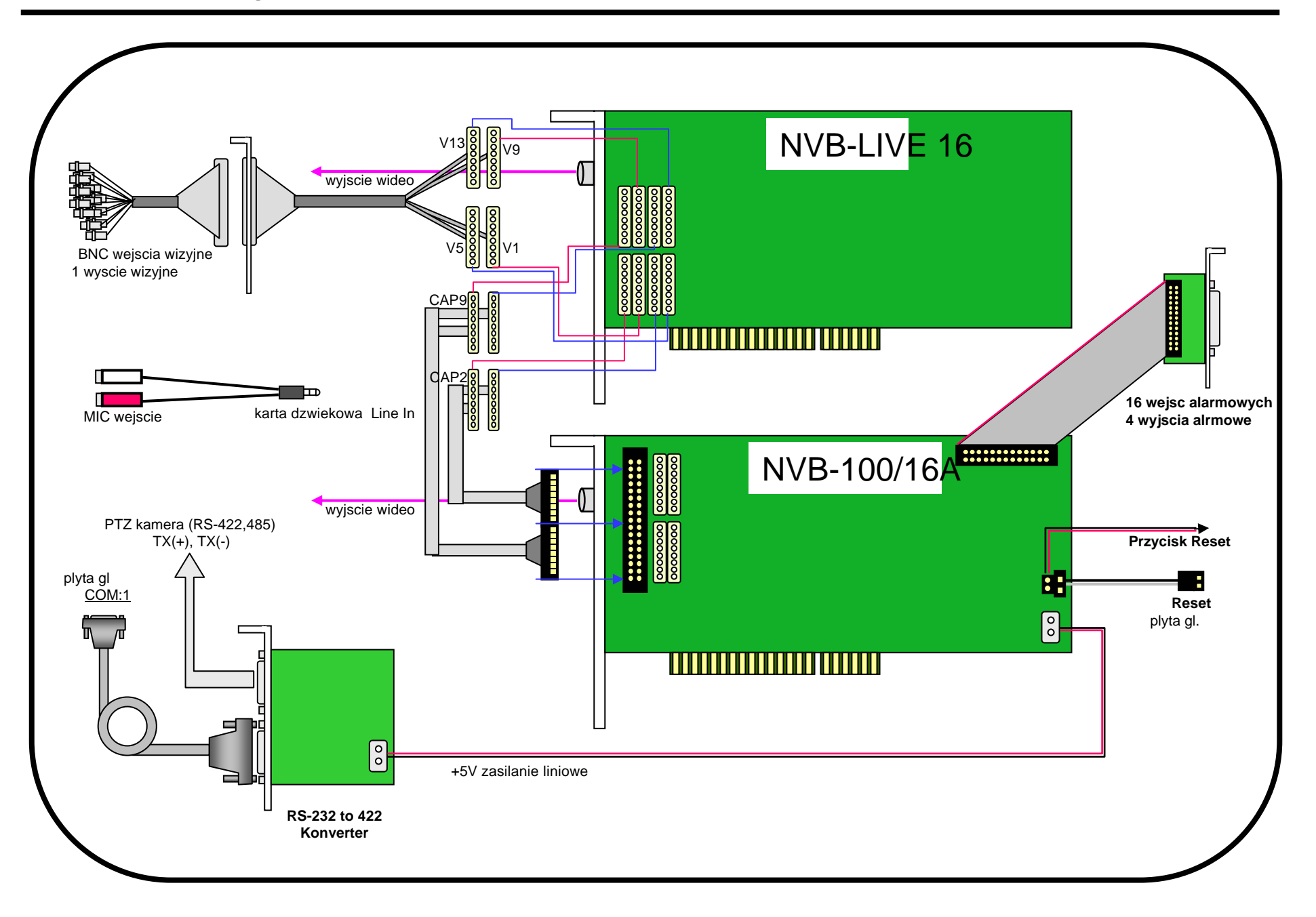

# 6.7. Diagram Polaczenia

NVB-200/8A

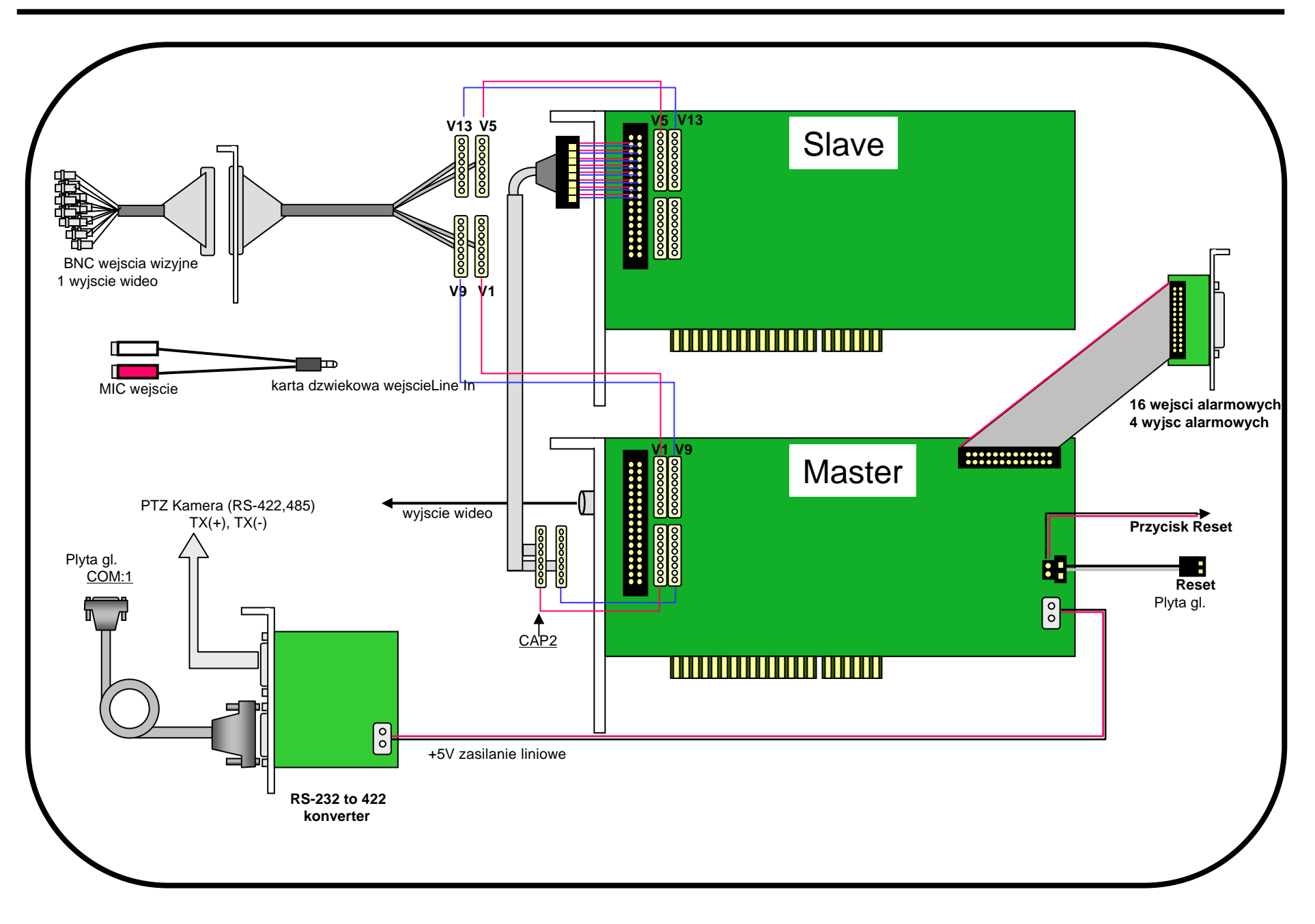

# 6.8. Diagram Polaczen

NVB-200/16A

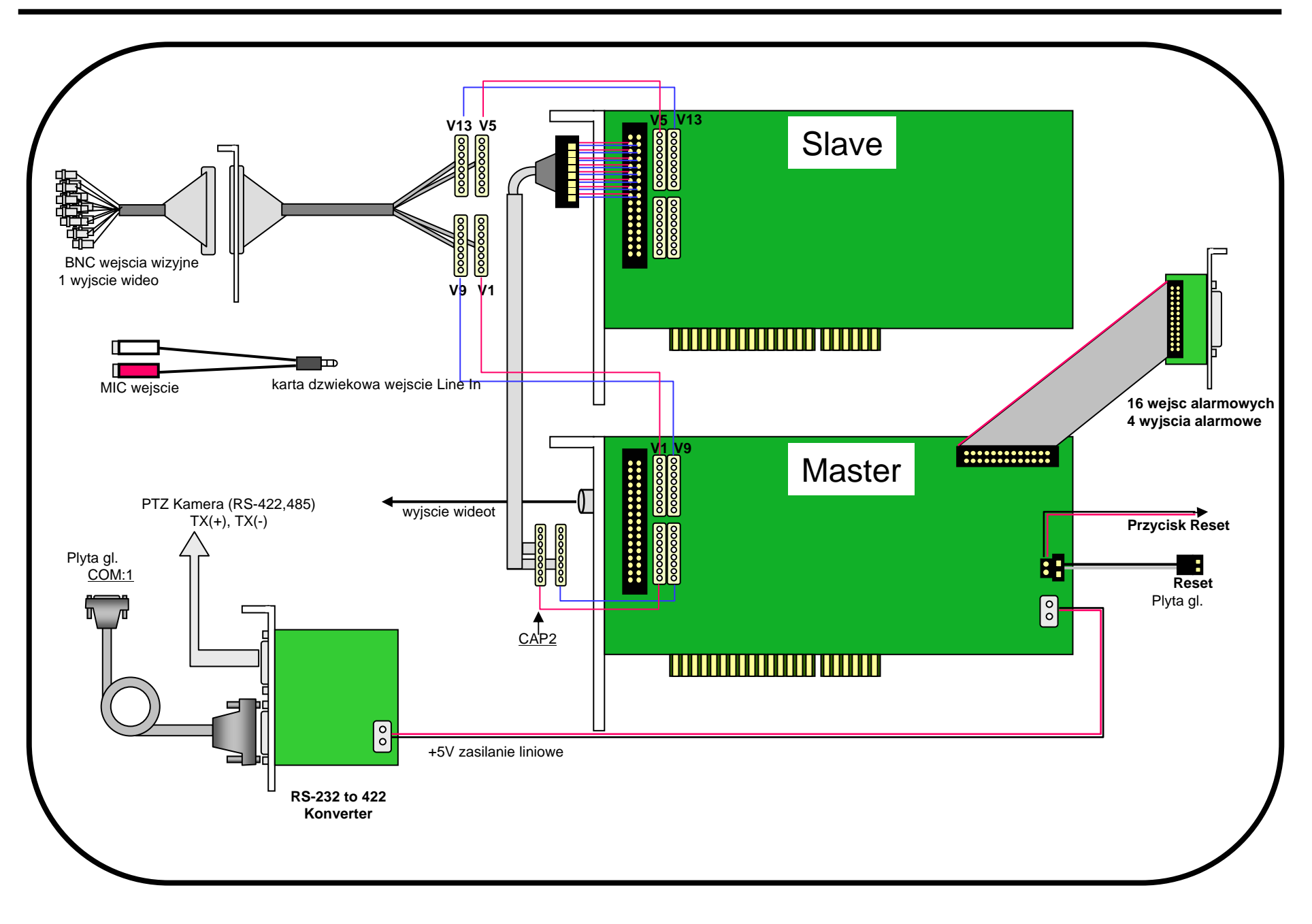

# 6.9. Diagram Polaczen

## NVB-200/16A + NVB-LIVE 16

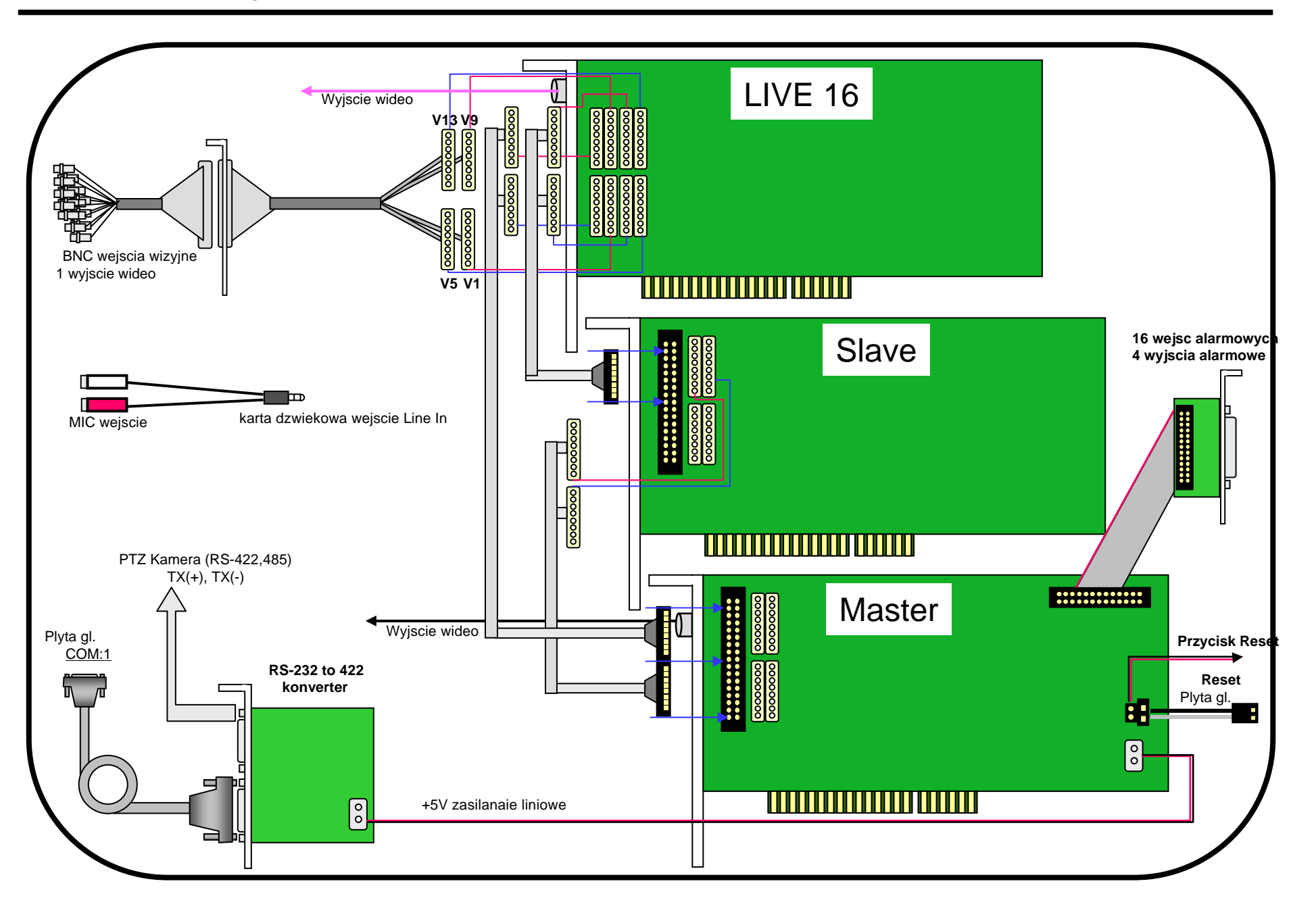

### 6.7. Interfejs wejść/wyjść alarmowych

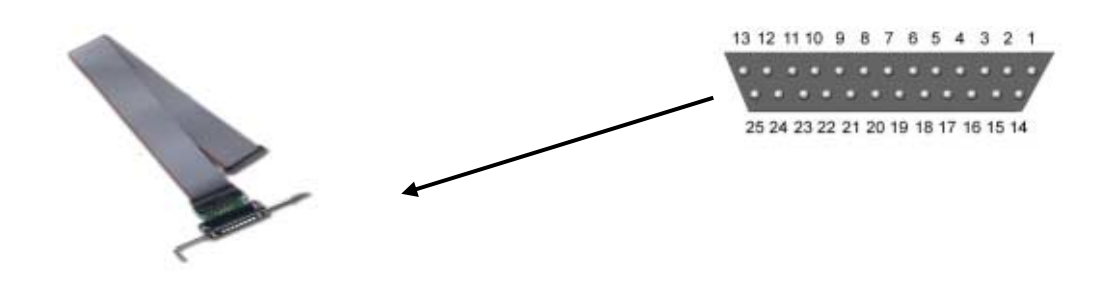

| Pin                   | Nr Pinu |
|-----------------------|---------|
| Wejście alarmowe 1~16 | 1~16    |
| Wejście wspólne 1~2   | 17, 18  |
| Przekaźniki zew. 1~4  | 19~22   |
| Wyjście wspólne 1~2   | 23, 24  |

✓ Interfejs wejść/wyjść alarmowych dla karty wizyjnej z 8/16 wejściami kamerowymi

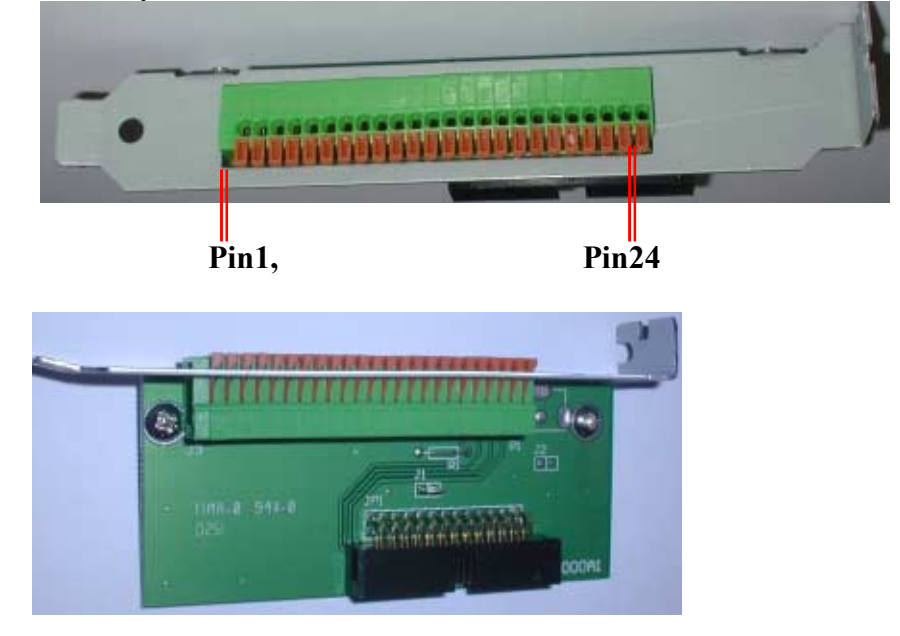

✓ Interfejs wejść/wyjść alarmowych dla karty wizyjnej z 4 wejściami kamerowymi

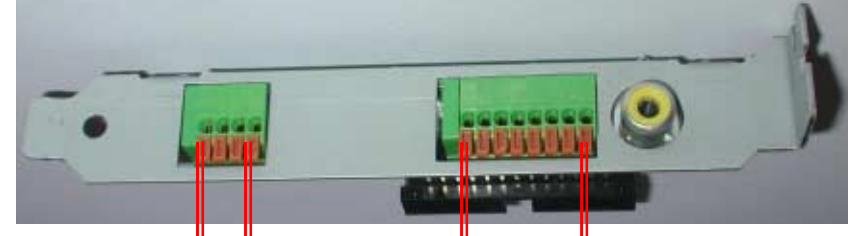

Pin1 Pin4

Pin17 Pin24

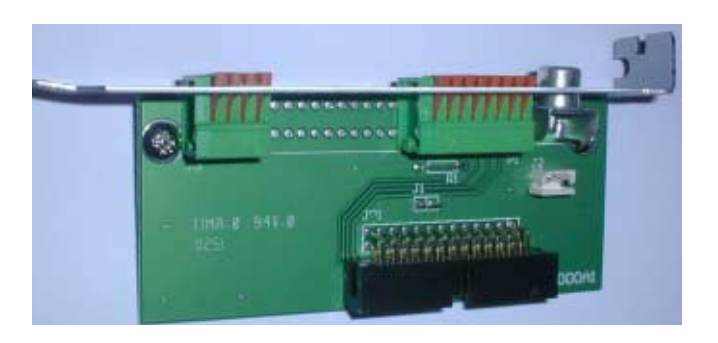

*UWAGA: dotyczy alarmowych wyjść przekaźnikowych: włączenie przekaźnik przez zwarcie odpowiednio kontaktów 19-22 z wyjściem wspólnym 23 lub 24. Parametry elektryczne przekaźników: 30VCD, 125VAC 1A* 

### 6.8. Schemat wyjść i wejść alarmowych

#### ✓ Wejścia alarmowe

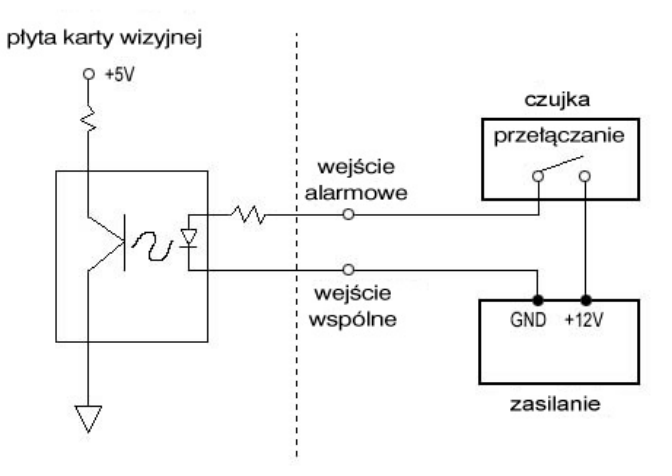

✓ Przekaźniki zewnętrzne

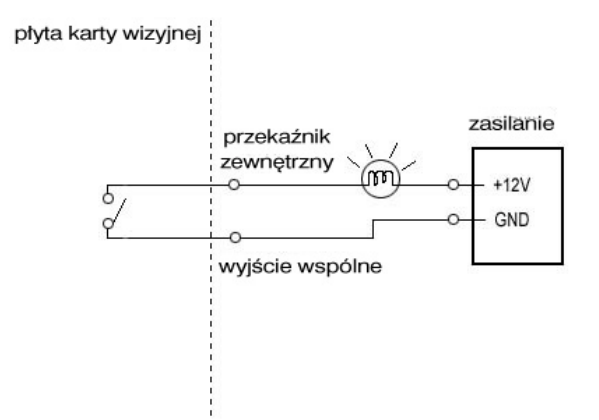

## 7. Uruchomienie

#### 7.1. Ustawienia rozdzielczości monitora

Przed przystąpieniem do instalacji sterowników i oprogramowania do karty, konieczne jest ustawienie właściwej rozdzielczości monitora komputerowego.

Program przystosowany jest do pracy w rozdzielczości monitora **1024x 769 pikseli.** Jeśli parametry monitora (karty graficznej) nie pozwalają na ustawienie tej rozdzielczości, program nie będzie pracował poprawnie. Poniższe zdjęcie pokazuje jak i gdzie ustawia się parametry monitora:

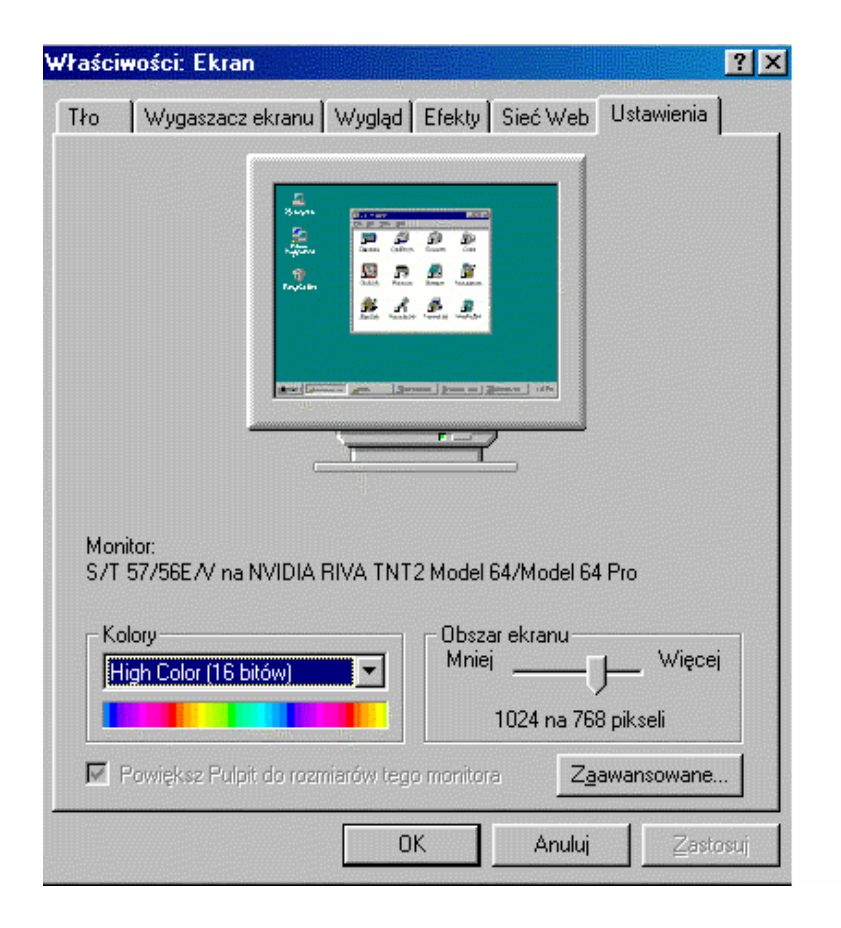

Powyższe okno pojawi się po kliknięciu prawym przyciskiem myszy na ekranie monitora PC. Pojawi się okno, którego ostatnią pozycją są "Właściwości". Następnie w oknie "Właściwości ekranu" należy otworzyć zakładkę "Ustawienia" i ustalić rozdzielczość monitora na 1024 x 768 pikseli.

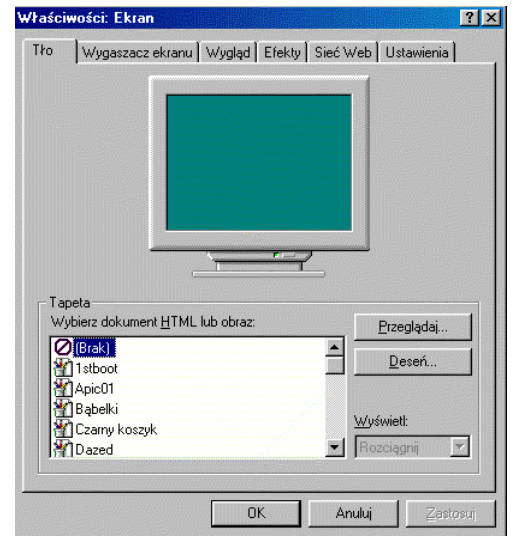

#### 7.2. Ustawienia Zarządzania energią

We "Właściwościach ekranu" ustaw TŁO - BRAK

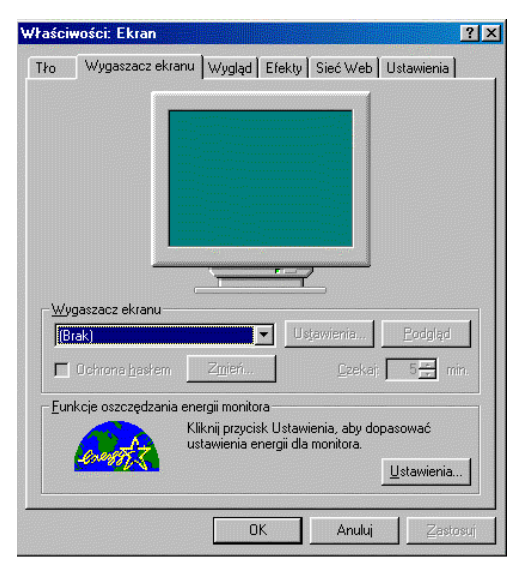

| Właściwości: Zarządzani                             | e energią                                     |                                                              |                                      | ? ×      |
|-----------------------------------------------------|-----------------------------------------------|--------------------------------------------------------------|--------------------------------------|----------|
| Schematy zasilania Zaawa                            | ansowane                                      |                                                              |                                      |          |
| Wybierz schema<br>dla tego komput<br>spowoduje mody | at zasilania o<br>era. Zauwa:<br>vfikację wyb | ) ustawieniach naj<br>ż, że zmiana poniż<br>ranego schematu. | bardziej odpowiedr<br>szych ustawień | nich     |
| <u>S</u> chematy zasilania                          |                                               |                                                              |                                      | _        |
| Zawsze włączony                                     |                                               |                                                              | ļ-                                   | ]        |
|                                                     |                                               | Zapisz j <u>a</u> ko.                                        | <u>U</u> suń                         | ]        |
| Ustawienia dla schematu                             | ı zasilania Z                                 | awsze włączony -                                             |                                      |          |
| Wstrzymanie systemu:                                | Nigdy                                         |                                                              |                                      |          |
| Wyłącz <u>m</u> onitor:                             | Nigdy                                         |                                                              |                                      | -        |
| Wyłącz <u>d</u> yski twarde:                        | Nigdy                                         |                                                              | <u> </u>                             | 3        |
|                                                     |                                               |                                                              |                                      |          |
|                                                     |                                               | OK                                                           | Anuluj                               | Zastosuj |

We "Właściwościach ekranu" ustaw wygaszacz ekranu - BRAK

W oknie menu "Zarządzania energią" ustawić schemat zasilania na "Zawsze włączony"

#### 7.3. Sterownik DirectX 8.0 albo nowsze wersje

- 1) Oprogramowanie do karty wymaga zainstalowania sterownika DirectX *8.0*\_w systemie operacyjnym. Jeśli mamy do dyspozycji system operacyjny Windows 2000, nowsza wersja sterownika *DirectX* jest już zainstalowana domyślnie.
- Nie należy zapominać o zainstalowaniu wszystkich sterowników do urządzeń dołączonych do płyty głównej, jak np.: do karty graficznej, sieciowej, dźwiękowej itd. (oczywiście o ile wcześniej urządzenia te nie były skonfigurowane).
- 3) Po tych czynnościach należy:
  - ✓ Wyłączyć komputer;
  - Włożyć w pierwszy wolny slot PCI kartę wizyjną (w przypadku instalowania kart wizyjnej i karty wspomagającej podgląd "na żywo" nie ma znaczenia, w jakiej kolejności włożymy te karty w sloty PCI płyty głównej;
  - ✓ Włączyć komputer;
  - Pierwszą czynnością po ponownym uruchomieniu komputera będzie instalacja sterowników;

#### 7.4. Sterowniki

- UWAGA: Bardzo ważne, jeśli już wcześniej, na komputerze był zainstalowany program DVR, przed ponowną instalacją, należy usunąć wszystkie sterowniki dotyczące systemu DVR z systemu operacyjnego.
- UWAGA: W przypadku ponownej próby instalowania sterowników, a nie zostały one jednak odinstalowane, może pojawić się niebieski ekran z informacją o wystąpieniu błędów. W tym przypadku należy wyłączyć komputer i uruchomić go ponownie w trybie awaryjnym. To pozwoli na dokończenie instalacji sterowników a program główny będzie już można zainstalować w normalnym trybie pracy Systemu Operacyjnego.
- UWAGA: Gdyby jednak te problemy z zainstalowaniem sterowników cały czas występują, zaleca się sformatować dysk C: (o ile informacje zapisane na dysku można usunąć), zainstalować ponownie system operacyjny. Dysk zostanie oczyszczony z niepotrzebnych składników, które mogą powodować konflikty przy instalacji. Zaoszczędzi to dużo czasu a proces instalacyjny będzie dużo łatwiejszy.

Po ponownym uruchomieniu komputera system automatycznie wykryje nowe urządzenie i będzie chciał automatycznie szukać i instalować sterowniki do nowego urządzenia. Należy wszystkie tego typu komendy anulować

#### UWAGA : Proszę pamiętać aby po umieszczeniu karty w slocie płyty głównej komputera uruchamiać go bez włożonej płyty CD do nośnika CD. W ten sposób unikniemy automatycznego instalowania się sterowników, co może powodować problemy w znalezieniu wszystkich, niezbędnych sterowników do karty wizyjnej.

1. Po uruchomieniu komputera, włóż do kieszeni płytę CD, która jest dołączona do karty. Na płycie znajduje się:

- DRIVERS Program do automatycznego wyszukiwania odpowiednich sterowników;
- DVR\_INSTALL Program główny DVR do obsługi karty;
- DVR\_Net Program kliencki
- MANUALE Instrukcja instalacyjna i instrukcja do obsługi programy DVR.
- 2. Otwórz zawartość płyty CD,
- 3. Należy wybrać DRIVERS i pojawi się poniższy ekran:

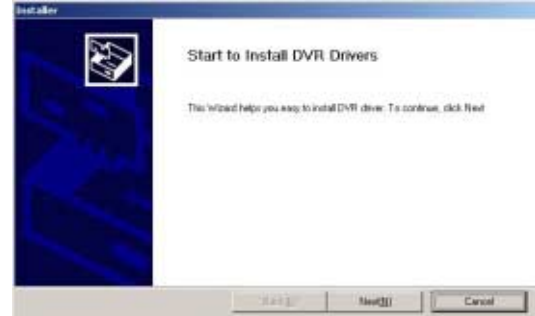

Wybierz NEXT

#### 4. Pojawi się poniższy ekran:

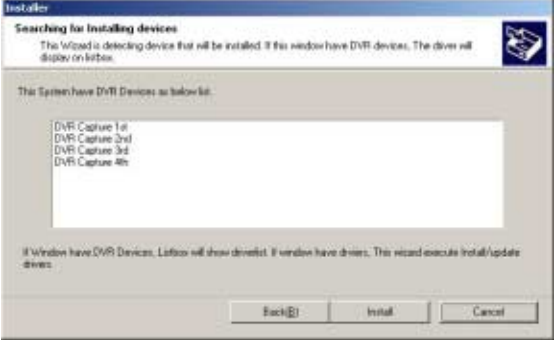

Jest to lista sterowników, które zostały automatycznie wyszukane dla odpowiedniej karty.

#### UWAGA:, Jeśli wcześniej system był instalowany i nie zostały usunięte sterowniki, w tym miejscu pojawi się ekran bez listy sterowników.

Wybierz INSTALL;

5. Pojawi się poniższy ekran:

| Wall a nonent, until install complete                              | 200                                 |
|--------------------------------------------------------------------|-------------------------------------|
| et stallation takes 4 or 5 Minute, IF notal complete, The Progress | Window will disappear               |
| Install Progress:                                                  |                                     |
|                                                                    |                                     |
|                                                                    |                                     |
|                                                                    |                                     |
|                                                                    | Wat a nonext, unifiential complete. |

Jest to właściwy proces instalowania sterowników.

UWAGA: Gdyby nagle doszło do bootowania się systemu i po jego próbie podniesienia się pojawił się niebieski ekran z informacjami o błędach, należy ponownie komputer uruchomić w trybie awaryjnym i w tym trybie dokończyć instalowanie sterowników tak jak jest opisane w punktach od 1 do 7. Instalowanie programu do obsługi karty DVR odbędzie się już w normalnym trybie pracy komputera

6. Może pojawić się poniższa informacja, w tym przypadku wybierz TAK

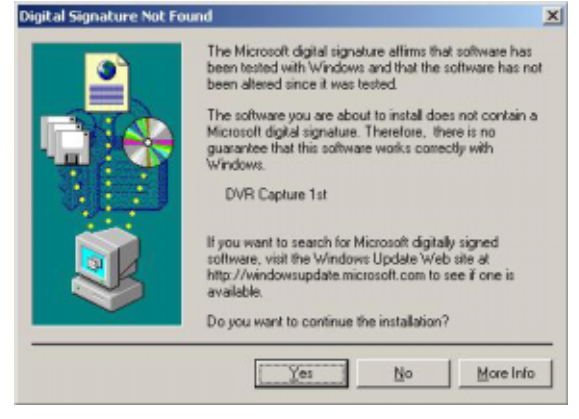

7. Następnie pojawi się ten ekran, wybierz REBOOT. To spowoduje wyłączenie i ponowne uruchomienie komputera.

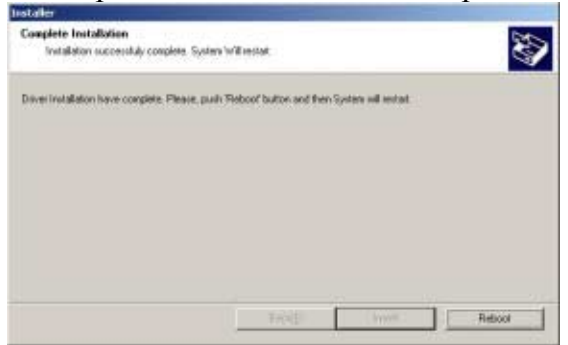

8. Po ponownym uruchomienia komputera proszę sprawdzić w "*Menedżerze urządzeń"* czy wszystkie niezbędne sterowniki zostały zainstalowane poprawnie.

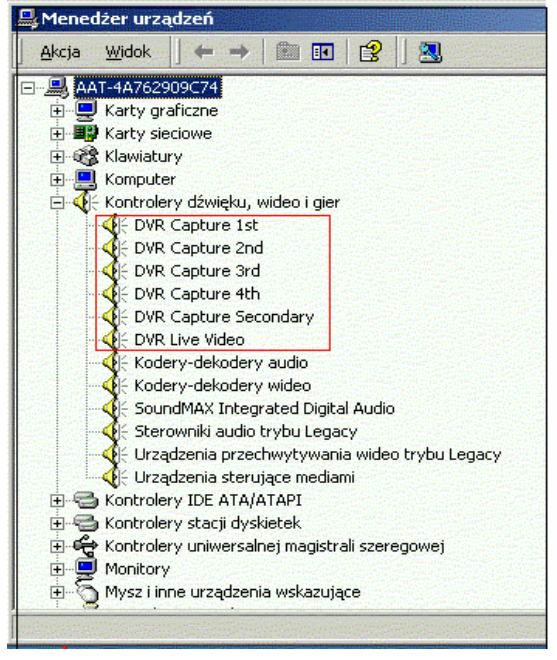

Jak sprawdzić czy zostały wybrane odpowiednie sterowniki do odpowiedniej karty?

Dla karty, w zależności od prędkości nagrywania, tzn.: 25 kl./sek. 50 kl./sek. Itd., przypada odpowiednia ilość sterowników. I tak:

- 1. 25 klatek
  - DVR Capture 1 st
  - DVR Capture Secondary
- 2. 50 klatek
  - DVR Capture 1 st
  - DVR Capture 2 nd
  - DVR Capture Secondary
- 3. 100 klatek
  - DVR Capture 1 st
  - DVR Capture 2 nd
  - DVR Capture 3 rd
  - DVR Capture 4 th
  - DVR Capture Secondary
- 4. 200 klatek
  - DVR Capture 1 st
  - DVR Capture 2 nd
  - DVR Capture 3 rd
  - DVR Capture 4 th
  - DVR Capture 5 th
  - DVR Capture 6 th
  - DVR Capture 7 th
  - DVR Capture 8 th
  - DVR Capture Secondary

### 7.5. Instalowanie programu DVR do obsługi karty

Po ponownym uruchomieniu się komputera (po pomyślnym zainstalowaniu sterowników) należy powtórnie wykonać tę samą czynność, czyli otworzyć zawartość płyty CD i tym razem wybrać folder DVR\_INSTALL.

Pojawi się poniższy ekran i należy wybrać wskazaną ikonę

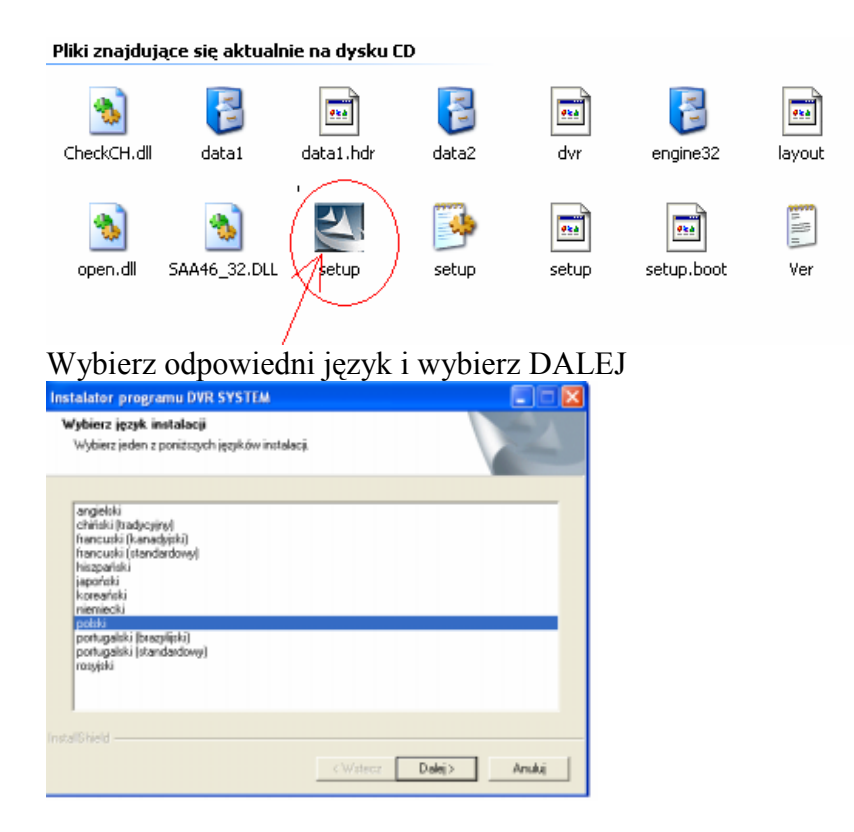

Gdy pojawi się poniższy ekran wybierz system PAL i DALEJ

| istallShield Wizard              |          |             |        |
|----------------------------------|----------|-------------|--------|
| DVR System                       |          |             |        |
| Choose the image format of camer | а.       |             |        |
| Program for NTSC                 |          | pis         |        |
|                                  |          | *********** | goo.   |
|                                  | < Wstecz | Dalej >     | Anuluj |

W tym momencie musimy dokonać rejestracji Administratora.

#### CCTV – KOMPUTEROWA KARTA WIZYJNA Instrukcja Instalacji,

| CANCEL |
|--------|
|        |
|        |

Nazwa Administratora i hasło, które w tym momencie wprowadzimy będzie wykorzystywane przy każdorazowym użyciu programu DVR i będzie miało najwyższy poziom dostępu – Administrator.

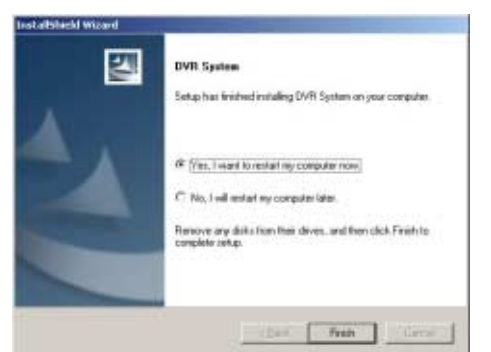

Ten ekran informuje nas o zakończeniu instalacji programu. Zalecane jest zaznaczenie pierwszej opcji: YES, I WANT TO RESTART MY COMPUTER NOW a następnie wybierz FINISH.

Komputer wyłączy się i uruchomi ponownie

Po ponownym uruchomieniu komputera będziemy mogli uruchomić program *DVR* z pulpity albo z menu "*Start – DVR System*"

UWAGA: Przed uruchomieniem procesu nagrywania, musimy wejść do programu "DVR Setup"⇒" Parametry dysku", (możemy go znaleźć np. na pulpicie) i utworzyć tak boksy, w których będziemy nagrywać dane (patrz "Instrukcja użytkownika" rozdział 4.1)

## 8. Sposób podłączenia urządzeń dodatkowych

## 8.1. Sposób podłączenia kamery P/T/Z

Konwerter, który tutaj widać jest przykładowym konwerterem.

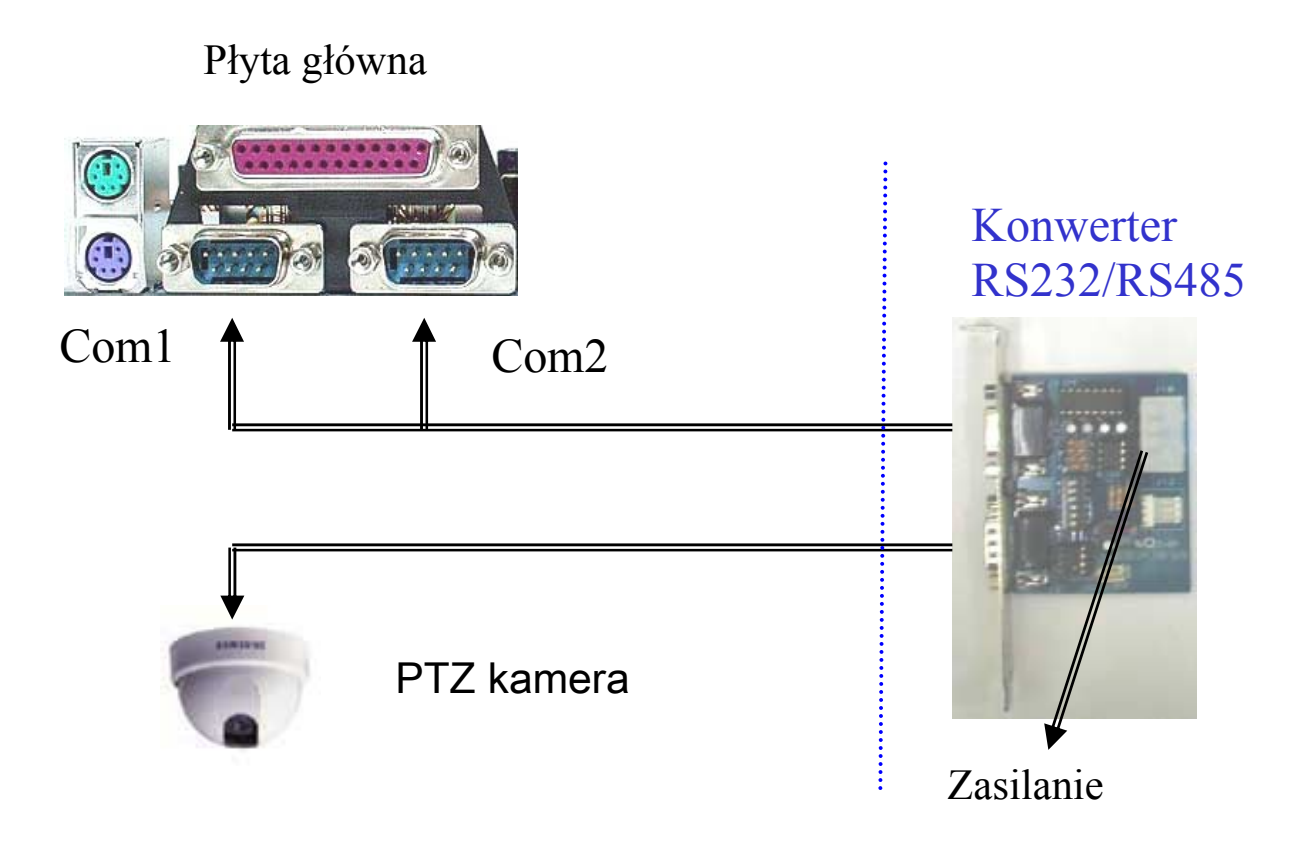

To jest przykład podłączenia telemetrii z kamer szybkoobrotowych do konwertera

Sposób podłączenia kamer obrotowych Pelco do portu COM1 komputera PC

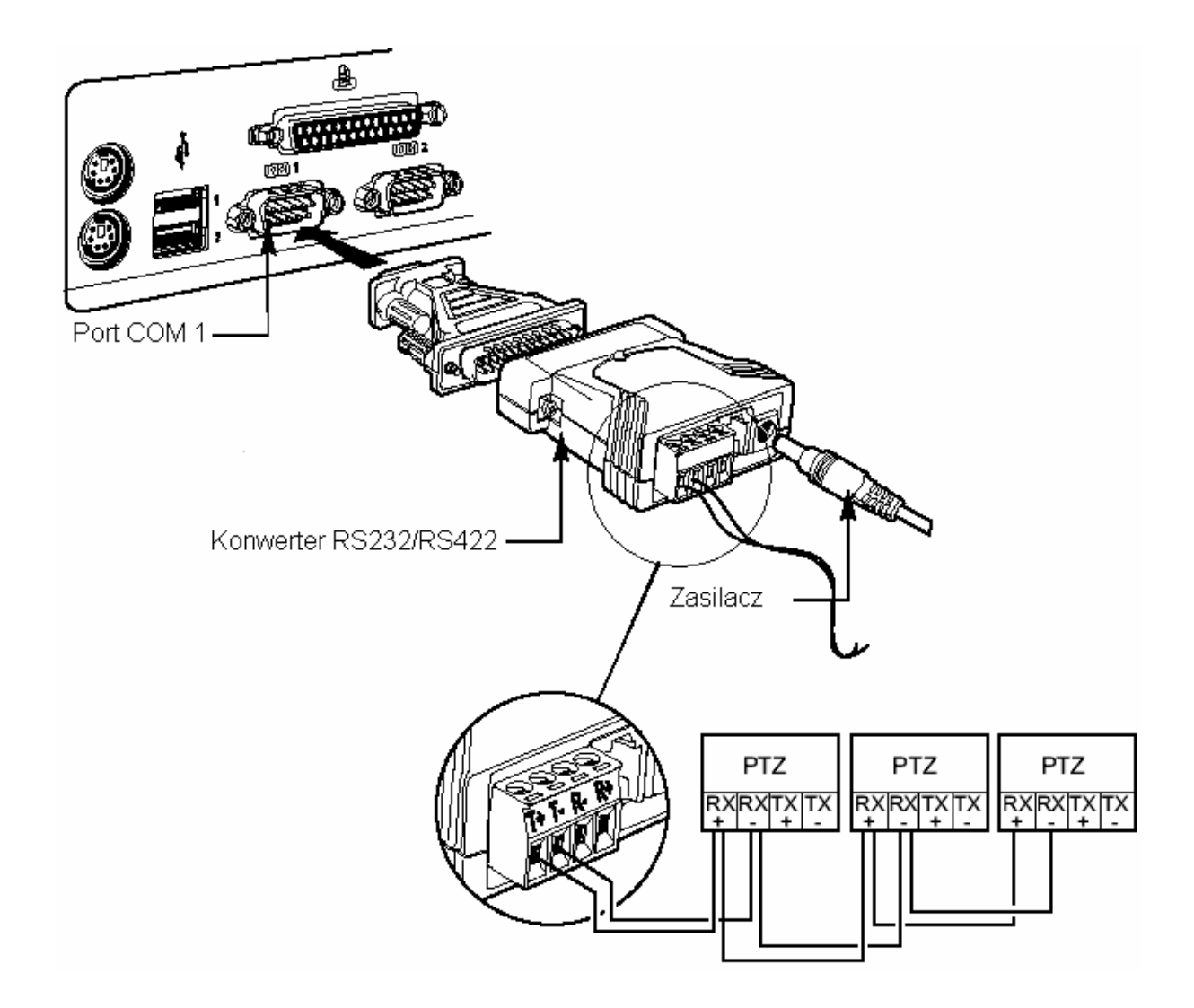

#### Sposób ustawień dla kamer obrotowych Pelco

- 1. Ustawić protokół transmisji Pelco P.
- 2. Ustawić odpowiedni adres (np. kamera, z której wizja będzie podłączona na wejście 1 powinna mieć adres 1, itd.).
- 3. Ustawić prędkość transmisji: 4800 bitów/sek.

#### Sposób ustawień w konfiguracji kart Novus

- 1. Otworzyć program KONFIGURACJA DVR.
- 2. Kliknąć na przycisk KAMERY/PAN TILT.
- 3. Dokonać powyższych ustawień dla każdej kamery.

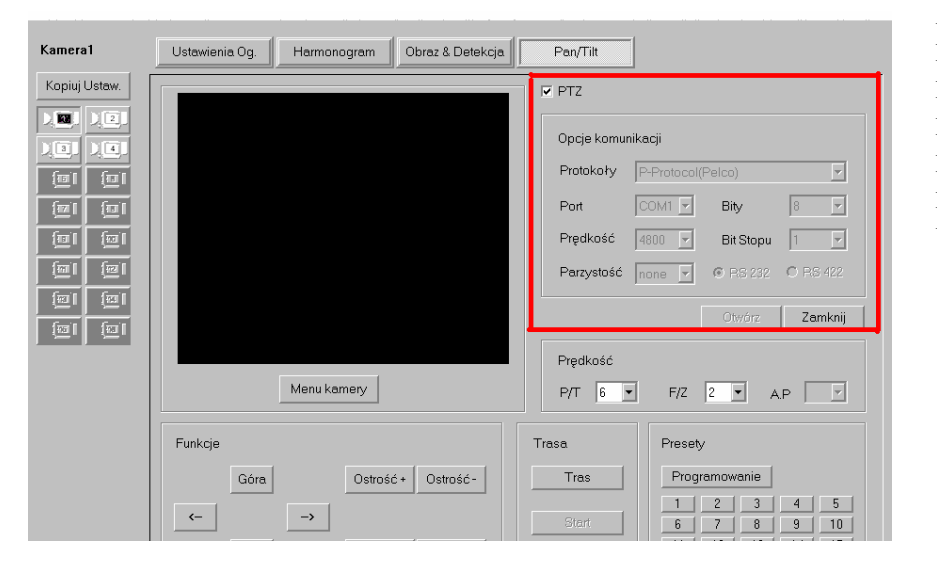

Protokoły: Pelco P; Port: COM1; Prędkość: 4800; Parzystość: none; Bity:8; Bit Stopu:1

#### Przetestowane kamery obrotowe sterowane z poziomu GUI kart Novus

- 1. Kamery szybkoobrotowe Pelco Spectra III oraz Spectra IIISE.
- 2. Zintegrowane zestawy pozycjonujące Esprit.
- 3. Kamery szybkoobrotowe Novus NVC-SD.

## 8.2. Podłączenie kabli do karty muzycznej w celu nagrywania audio.

Należy stosować kartę dźwiękową stereo;

a) Nagrywanie 1 kanału audio

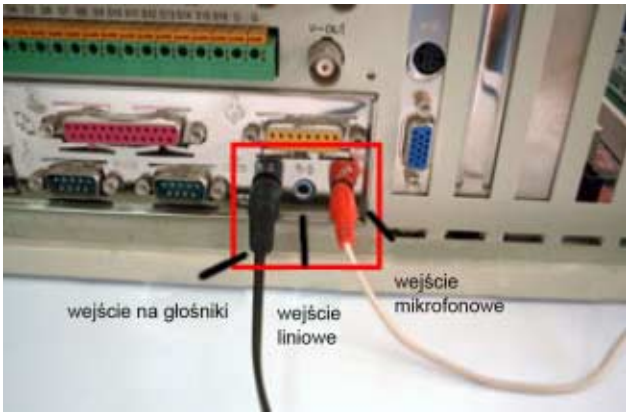

Należy włożyć mikrofon do wejścia mikrofonowego do karty dźwiękowej;

#### b) Nagrywanie 2 kanałów audio

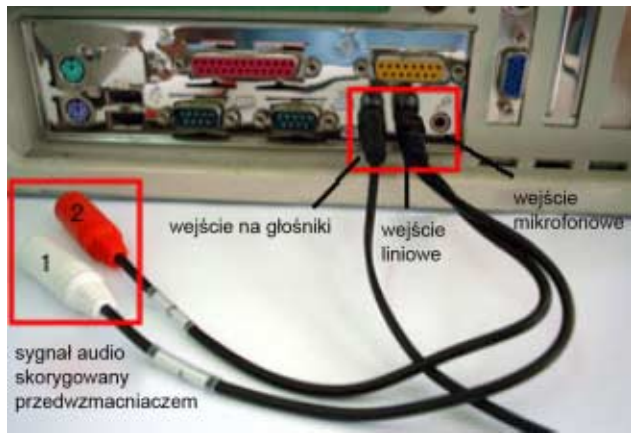

- Należy włożyć specjalny kabel audio (z możliwością rozdzielenie kanału lewego I prawego na karcie stereo) do wejścia liniowego, tak jak to widać na powyższym zdjęciu i do każdego z kanału należy podłączyć mikrofon;
- Do wejścia liniowego należy podłączyć odpowiedni sygnał audio. Mikrofony wbudowane w kamery CCTV, w większości przypadków, wyposażone są w przedwzmacniacz dzięki temu sygnał podany na wejście liniowe ma już odpowiednie parametry. W innych przypadkach należy zastosować odpowiedni przedwzmacniacz.

c) Nagrywanie 4 kanałów audio

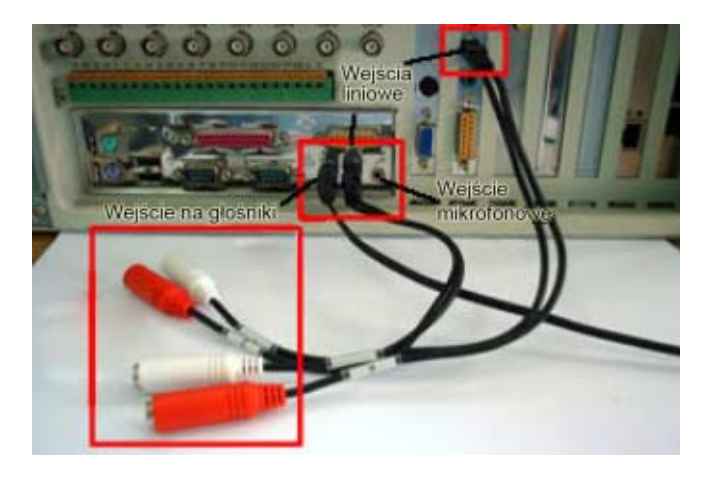

- Należy zainstalować 2 karty dźwiękowe na pokładzie komputera. Zwyczaj 1 karta dźwiękowa jest już zintegrowana z płytą główną, tak, więc wystarczy doinstalować tylko 1 kartę muzyczną;
- Potrzebne są 2 specjalne kable audio(z możliwością rozdzielenie kanału lewego I prawego na karcie stereo) i każdy z tych kabli należy włożyć do wejść liniowych na każdej z kart dźwiękowych, tak jak to widać na zdjęciu powyżej;

# *UWAGA: w przypadku nagrywania trzech kanałów audio, postępujemy tak samo jak w przypadku nagrywania 4 kanałów, tylko zamiast 4 mikrofonów podłączamy 3*

d) W ustawieniach Dźwięku i parametrów audio należy ustawić:

#### W przypadku nagrywania 1 toru audio

| Rysunek 1          |           |               |           |                 |           |            |
|--------------------|-----------|---------------|-----------|-----------------|-----------|------------|
| 🚺 Głośność główna  |           |               |           |                 |           |            |
| Opcje Pomoc        |           |               |           |                 |           |            |
| Głośność główna    | Wave      | Syntezator SW | Audio CD  | Wejście liniowe | Mikrofon  | Głośnik PC |
| Balans:            | Balans:   | Balans:       | Balans:   | Balans:         | Balans:   | Balans:    |
| Głośność:          | Głośność: | Głośność:     | Głośność: | Głośność:       | Głośność: | Głośność:  |
|                    |           |               |           |                 |           |            |
| 🔲 Wycisz wszystkie | 🔲 Wycisz  | 🔲 Wycisz      | 🔲 Wycisz  | Wycisz          | 🗹 Wycisz  | 🗌 Wycisz   |

Zintegrowane audio Intel(r)

— Wyciszyć wejście mikrofonowe;

 Przejść do parametrów regulacji nagrywania i tam zaznaczyć również wejście mikrofonowe; patrz zdjęcia poniżej:

#### CCTV – KOMPUTEROWA KARTA WIZYJNA Instrukcja Instalacji,

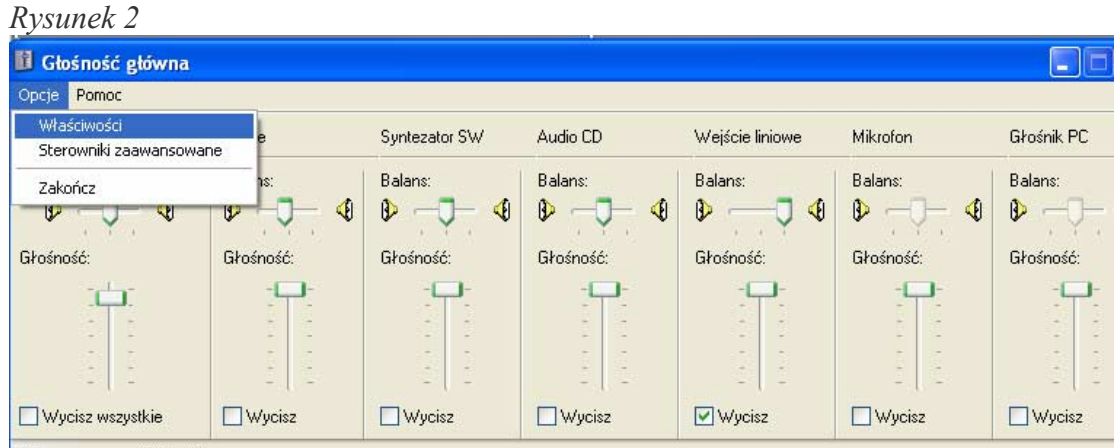

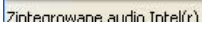

#### Rysunek 3

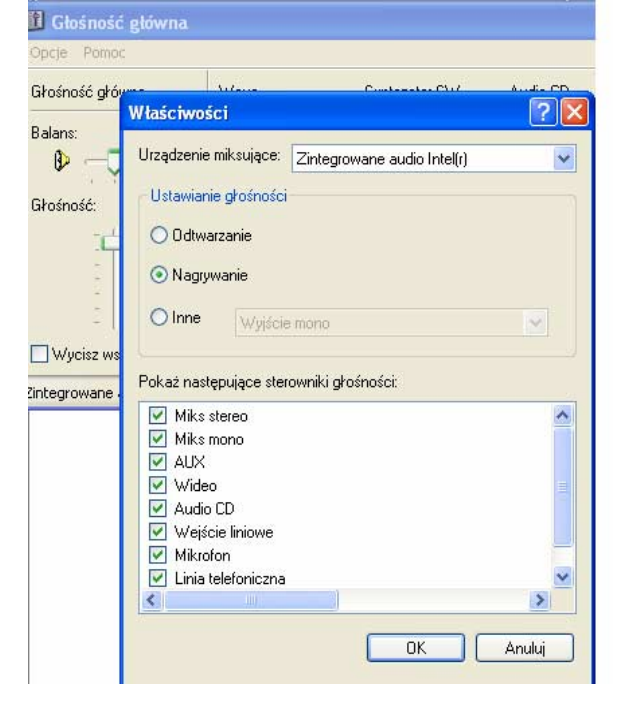

We własciwosciach należy należy wybrać opcję NAGRYWANIE i przejsć do nich.

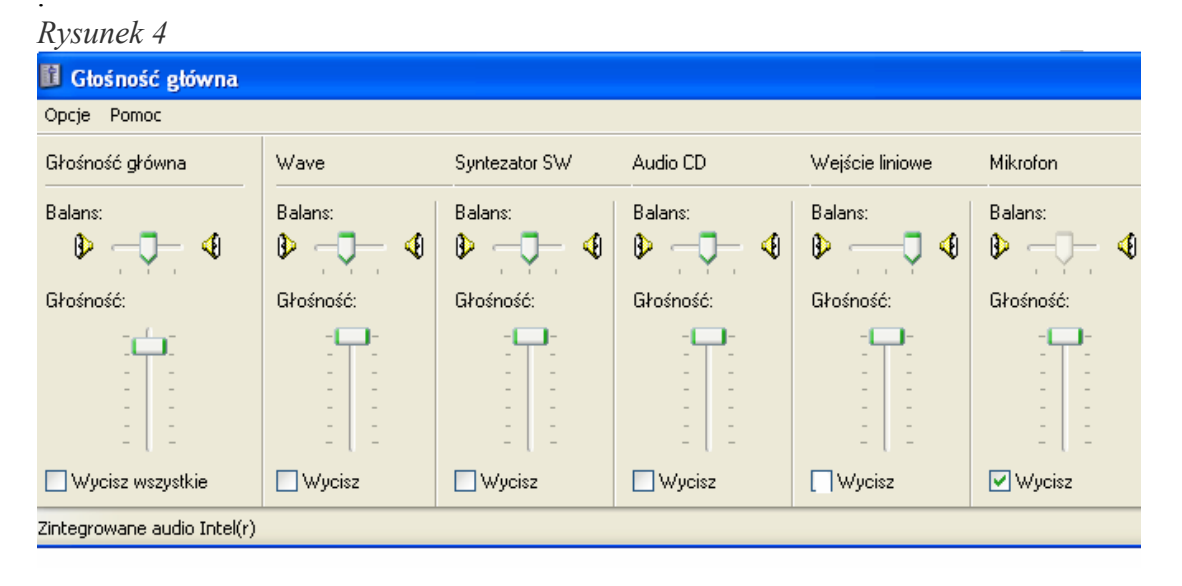

Tutaj należy wyciszyć wejście mikrofonowe

#### W przypadku nagrywania2 i 4 torów audio:

| Rysunek 5                   |                                                                                            |                                                                                            |                                                     |                 |                           |
|-----------------------------|--------------------------------------------------------------------------------------------|--------------------------------------------------------------------------------------------|-----------------------------------------------------|-----------------|---------------------------|
| 🗓 Głośność główna           |                                                                                            |                                                                                            |                                                     |                 |                           |
| Opcje Pomoc                 |                                                                                            |                                                                                            |                                                     |                 |                           |
| Głośność główna             | Wave                                                                                       | Syntezator SW                                                                              | Audio CD                                            | Wejście liniowe | Mikrofon                  |
| Balans:<br>B 4<br>Głośność: | Balans:<br>B<br>Głośność:<br>-<br>-<br>-<br>-<br>-<br>-<br>-<br>-<br>-<br>-<br>-<br>-<br>- | Balans:<br>B<br>Głośność:<br>-<br>-<br>-<br>-<br>-<br>-<br>-<br>-<br>-<br>-<br>-<br>-<br>- | Balans:<br>Borna de la composición<br>Głaśność:<br> | Balans:         | Balans:<br>B<br>Głośność: |
| Wycisz wszystkie            | Wycisz 🗌                                                                                   | Wycisz                                                                                     | Wycisz                                              | Vycisz 🛛        | Wycisz                    |

Zintegrowane audio Intel(r)

- Wyciszyć wejście liniowe;
- Przejść do parametrów regulacji nagrywania i tam zaznaczyć również wejście liniowe; patrz zdjęcie poniżej:

| pcje Pomoc  | - Constant |           |           |           |                 |          |
|-------------|------------|-----------|-----------|-----------|-----------------|----------|
| Miks stereo | Miks mono  | AUX       | Wideo     | Audio CD  | Wejście liniowe | Mikrofon |
| Balans:     | Balans:    | Balans:   | Balans:   | Balans:   | Balans:         | Balans:  |
|             |            |           |           |           |                 |          |
| Głośność:   | Głośność:  | Głośność: | Głośność: | Głośność: | Głośność:       | Głośność |
|             |            |           |           |           |                 | -6       |
|             | 2 2        |           |           |           |                 | 1        |
|             |            |           |           |           |                 | -        |
|             |            |           |           |           |                 | -        |
| Zaznacz     | Zaznacz    | Zaznacz   | Zaznacz   | Zaznacz   | Zaznacz         | Zazna    |

#### e) Ustwienia w programie DVR

Należy wejść w SYSTE/KONFIGURACJA SYSTEMU/DŹWIĘK/ WŁAŚCIWOŚCI

| and the second second second second second second second second second second second second second second second | ameny adalo      |           |
|----------------------------------------------------------------------------------------------------|------------------|-----------|
| Głośność                                                                                                    |                  | ] 255     |
| Jstaw ścieżkę                                                                                                    |                  |           |
| Zapisz katalog                                                                                                   | c:\              | Rozwiń    |
| Stop gdy (MB)                                                                                                    | 300 📩 Maksym. I  | 65.2Gb    |
| Wybierz ilość kanało                                                                                             | Św               |           |
| 6 M .                                                                                                    | C 2 Kanał        | C 4 Kanał |
| • I Kanał                                                                                                    |                  |           |
| • T Kanał<br>Wybierz kamerę —                                                                                    |                  |           |
| • T Kanał<br>Wybierz kamerę<br>Kanał 1 🏼                                                                         | Kam. 1 💽 Kanāł 3 | Kam. 3 💌  |

W zależności od zainstalowanych kart dźwiękowych należy tu wybrać ilość kanałów audio do nagrywania. CCTV – KOMPUTEROWA KARTA WIZYJNA Instrukcja Instalacji,

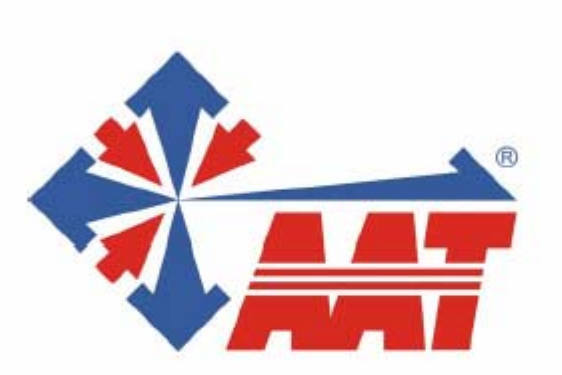

# AAT Trading Company Sp. z o.o.